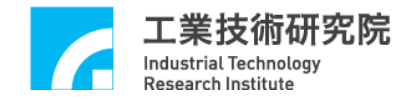

# EPCIO Series 驅動函式庫整合測試環境使用手冊 for WINDOWS

版本: V.2.00

日期:2008.07

http://www.epcio.com.tw

工業技術研究院 Industrial Technology Research Institute

# 目 錄

| 第一章  | 概論                   | 2  |
|------|----------------------|----|
| 第二章  | 人機界面使用說明             | 3  |
| 2.1  | 概述                   | 3  |
| 2.2  | 說明                   | 4  |
| 第三章  | EPCIO 快速测試程式         | 14 |
| 3.1  | 系統基本安裝步驟             | 14 |
| 3.2  | 六軸同動脈波輸出控制測試         |    |
| 3.3  | 手輪輸入快速測試             | 19 |
| 3.4  | 六軸同動電壓輸出閉迴路控制快速測試    | 21 |
| 3.5  | LIO輸出入測試             | 25 |
| 3.6  | RIO輸出入測試             |    |
| 3.7  | ADC輸入測試              |    |
| 3.8  | DAC輸出測試              |    |
| 第四章  | 參數設定與功能說明            |    |
| 4.1  | 主功能選項(請參考圖 4-1.1)    |    |
| 4.2  | SYSTEM PARAMETER功能選項 |    |
| 4.3  | DDA主功能選項             | 41 |
| 4.4  | ENC主功能選項             | 45 |
| 4.5  | PCL主功能選項             | 49 |
| 4.6  | LIO功能選項              | 51 |
| 4.7  | RIO0主功能選項            | 54 |
| 4.8  | RIO1主功能選項            | 57 |
| 4.9  | DAC主功能選項             | 60 |
| 4.10 | ADC主功能選項             | 67 |

# 第一章 概論

工業技術研究院

Industrial Technology Research Institute

本手冊為 EPCIO 測試程式使用手冊,讀者可由此使用說明了解如何使用此 EPCIO 測試程式及參數值的設定,可以用來測試 EPCIO ASIC 所設計開發的 ISA-Bus/PCI-Bus 界面之控制板,包括 EPCIO-601/605、EPCIO-400/405 (ISA-Bus) 及 EPCIO-6000/6005、EPCIO-4000/4005 (PCI-Bus)之運動及輸出入控制模。

本測試程式可在 Win95/Win98/WinNT/Win2000/WinXP 作業平台下執行,執 行時請放置安裝光碟,執行安裝光碟動作目錄下執行 Driver Test Tool.exe (for ISA-Bus)檔案; Driver Test Tool.exe (for PCI-Bus),即可進入測試程式人機界面。

### 第二章 人機界面使用說明

#### 2.1 概述

- 人機界面顯示畫面(如圖 2-1.1 所示)及說明如下所示:
- (1)主功能選擇區
- (2)設定選擇區
- (3)狀態顯示區
- (4)版本
- (5)中斷編號顯示區
- (6)基底位址
- (7)系統時脈
- (8)訊息欄
- (9)控制卡選擇區

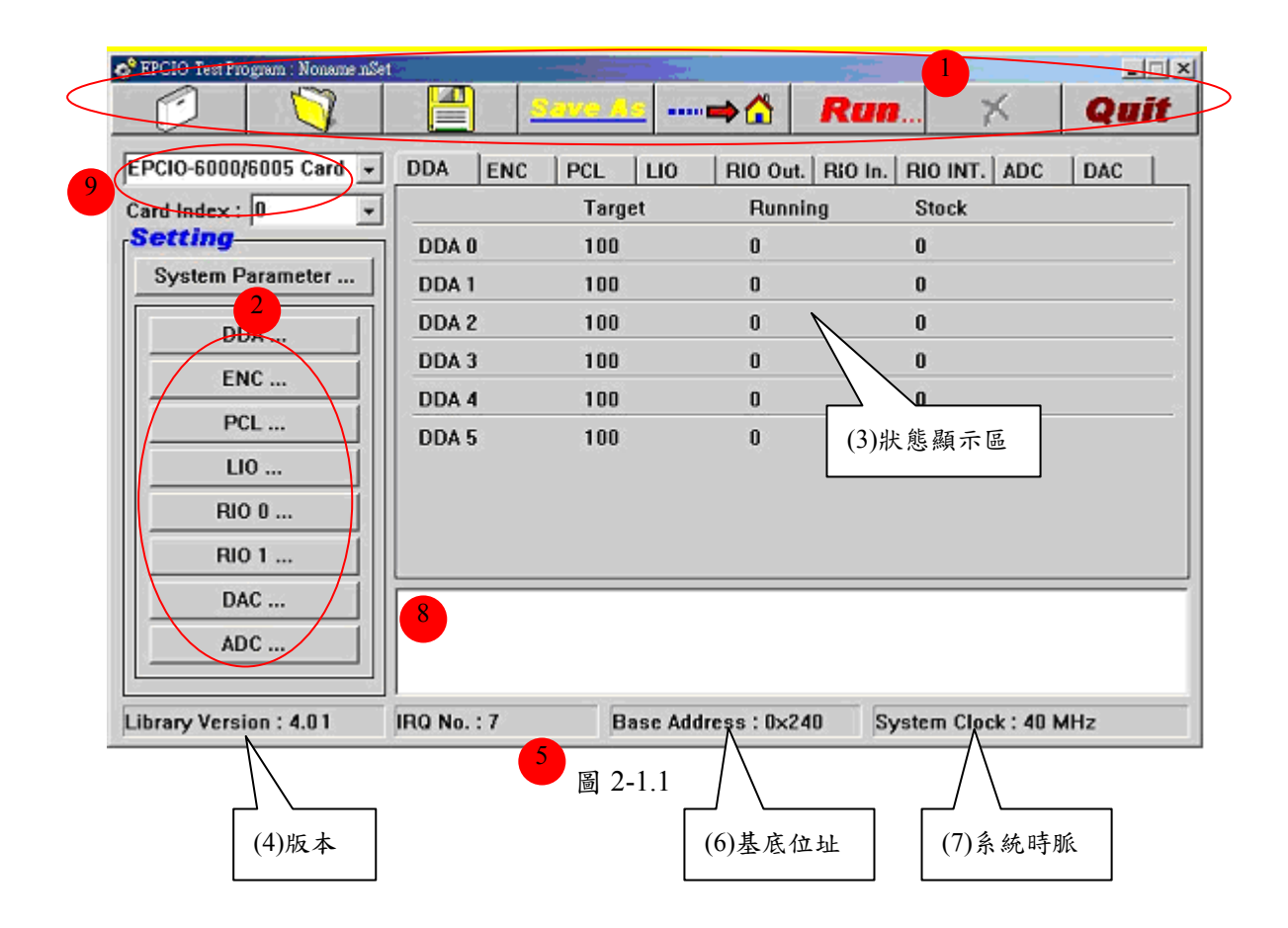

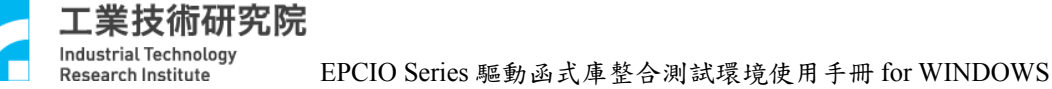

#### 2.2 說明

- (1)主功能選擇區
  包括開啟新檔( ),開啟舊檔( ),儲存檔案
  ( ),另存新檔( ),原點復歸( ),除比( ),執行
  ( Run...),停止( ),離開( Quit )等主功能選項, 參數設定請參考第4章各節詳細說明。
  - (2)設定選擇區

包括 System Parameter, DDA, ENC, PCL, LIO, RIO 0, RIO 1, DAC, ADC 等功能選項,參數設定請參考第4章各節詳細說明。

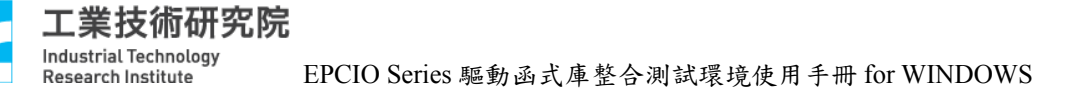

(3)狀態顯示區(a)DDA 顯示區(如圖 2-2.1 所示)Target:命令總筆數

*Target=Times* × *Repeat* 

Runnung:實際執行命令筆數 Stock:FIFO中的命令筆數 請參考 4.3 節 DDA 功能選項各節說明。

| 💣 EPCIO Test P | rogram for Muli | i Cards : Noname | .set    |            |                      |      |
|----------------|-----------------|------------------|---------|------------|----------------------|------|
|                |                 |                  | Save As | ···· 🔿 🟠 👘 | Ran 🗡                | Quit |
| EPCIO-6000/6   | 6005 Card 💌     | DDA ENC          | PCL LIO | RIO Out.   | RIO In. RIO INT. ADC | DAC  |
| Card Index :   | 0 🔹             |                  | Target  | Running    | g Stock              |      |
| Setting_       |                 | DDA 0            | 100     | 0          | 0                    |      |
| System Pa      | rameter         | DDA 1            | 100     | 0          | 0                    |      |
|                | •               | DDA 2            | 100     | 0          | 0                    |      |
|                | <u> </u>        | DDA 3            | 100     | 0          | 0                    |      |
| <u> </u>       | C               | DDA 4            | 100     | 0          | 0                    |      |
| PCI            |                 | DDA 5            | 100     | 0          | 0                    |      |
| LIO            |                 |                  |         |            |                      |      |
| RIO            | 0               |                  |         |            |                      |      |
| RIO            | 1               |                  |         |            |                      |      |
| DAC            | c               |                  |         |            |                      |      |
| ADC            | :               |                  |         |            |                      |      |
|                |                 |                  |         |            |                      |      |
| Library Versio | on : 4.01       |                  |         |            | 40 MHz               |      |
|                |                 |                  |         |            |                      |      |

圖 2-1.1

工業技術研究院 Industrial Technology Research Institute

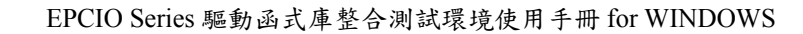

(b)ENCODER 顯示區(如圖 2-2.2 所示)
Counter: ENCoder Counter 的讀回值
Latch: Latch 中斷次數
Comp.: Compare 中斷次數
請參考 4.4 節 ENCoder 主功能選項各節說明。

| 🧬 EPCIO Test Program for Multi Cards : Noname.set |         |         |       |          |                  |             |      |  |
|---------------------------------------------------|---------|---------|-------|----------|------------------|-------------|------|--|
|                                                   |         | Save As | =     |          | Ran              | ×           | Quit |  |
| EPCIO-6000/6005 Card 💌                            | DDA ENC | PCL I   | 10 1  | RIO Out. | .   RIO In.   RI | IO INT. ADC | DAC  |  |
| Card Index : 0 🔹                                  |         | Index   | Comp. | Count    | er               | Latch       |      |  |
| Setting                                           | ENC 0   | 0       | 0     | 0        |                  | 0           |      |  |
| System Parameter                                  | ENC 1   | 0       | 0     | 0        |                  | 0           |      |  |
| DDA                                               | ENC 2   | 0       | 0     | 0        |                  | 0           |      |  |
|                                                   | ENC 3   | 0       | 0     | 0        |                  | 0           |      |  |
| ENC                                               | ENC 4   | 0       | 0     | 0        |                  | 0           |      |  |
| PCL                                               | ENC 5   | 0       | 0     | 0        |                  | 0           |      |  |
| LI0                                               |         |         |       |          |                  |             |      |  |
| RIO 0                                             |         |         |       |          |                  |             |      |  |
| RIO 1                                             |         |         |       |          |                  |             |      |  |
| DAC                                               |         |         |       |          |                  |             |      |  |
|                                                   |         |         |       |          |                  |             |      |  |
| ADC                                               |         |         |       |          |                  |             |      |  |
| Library Varaian : 4.01                            |         |         |       |          | 40.14            | U           |      |  |
| LIUTARY VERSION : 4.01                            |         |         |       |          | 40 M             | nz          |      |  |

圖 2-2.2

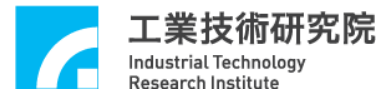

(c)PCL 顯示區(如圖 2-2.3 所示)
Error:為 Error Counter 的值
Interrupt Count:Over flow 中斷次數
請參考 4.5 PCL 主功能選項各節說明。

| 💣 EPCIO Test Program for Mult | i Cards : Noname | .set    |                |                      |      |
|-------------------------------|------------------|---------|----------------|----------------------|------|
|                               |                  | Save As | 🔂              | Run 🗡                | Quit |
| EPCIO-6000/6005 Card 💌        | DDA ENC          | PCL     | .IO   RIO Out. | RIO In. RIO INT. ADO | DAC  |
| Card Index : 0 🔹              |                  | Error   | Interru        | upt Count            |      |
| Setting                       | PCL 0            | 0       | 0              |                      |      |
| System Parameter              | PCL 1            | 0       | 0              |                      |      |
| DDA                           | PCL 2            | 0       | 0              |                      |      |
|                               | PCL 3            | 0       | 0              |                      |      |
| ENC                           | PCL 4            | 0       | 0              |                      |      |
| PCL                           | PCL 5            |         | <br>           |                      |      |
| LI0                           |                  | Ū       | Ū              |                      |      |
| RIO 0                         |                  |         |                |                      |      |
| RIO 1                         |                  |         |                |                      |      |
| DAC                           |                  |         |                |                      |      |
| ADC                           |                  |         |                |                      |      |
|                               |                  |         |                |                      |      |
| Library Version : 4.01        |                  |         |                | 40 MHz               |      |

圖 2-2.3

工業技術研究院 Industrial Technology Research Institute

EPCIO Series 驅動函式庫整合測試環境使用手冊 for WINDOWS

(d)LIO 顯示區(如圖 2-2.4 所示)

①Interrupt Counter

LDI 0~7: LIO 前 8 點的中斷計時器。

DFI 0~6: Double Function 前7點的中斷計數器。

請參考 4.6 LIO 主功能選項各節說明。

②Refresh Target

Refresh Watch Dog Timer 的設定值。

請參考 4.6 LIO 主功能選項各節說明。

③Refresh Count

Refresh 所跑的次數。

| 💣 EPCIO Test Program for Mult | i Cards : Noname.set |          |                     |              |      |
|-------------------------------|----------------------|----------|---------------------|--------------|------|
|                               |                      | ve As    | <b>&gt;</b>         |              | Quit |
| EPCIO-6000/6005 Card 🔻        | DDA ENC              | PCL [    | IO RIO Out. RIO In. | RIO INT. ADC | DAC  |
| Card Index : 0 🔹              | Interru              | pt Count | Interrupt Coun      | t            |      |
| Setting                       | LDI 0                | 0        | DFI 0               | 0            |      |
| System Parameter              | LDI 1                | 0        | DFI 1               | 0            |      |
|                               | LDI 2                | 0        | DFI 2               | 0            |      |
|                               | LDI 3                | 0        | DFI 3               | 0            |      |
| ENC                           | LDI 4                | 0        | DFI 4               | 0            |      |
| PCL                           | LDI 5                | 0        | DFI 5               | 0            |      |
| LIO                           | LDI 6                | 0        | DFI 6               | 0            |      |
| RIO 0                         | LDI 7                | 0        |                     |              |      |
| RI0 1                         | Refresh Target       | 0        | Refresh Count       | 0            |      |
|                               |                      |          |                     |              |      |
| DAC                           |                      |          |                     |              |      |
| ADC                           |                      |          |                     |              |      |
|                               |                      |          |                     |              |      |
| Library Version : 4.01        |                      |          | 4                   | 0 MHz        |      |

圖 2.2-4

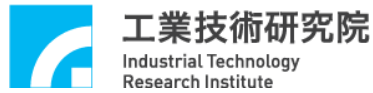

(e)RIO Out.顯示區(如圖 2-2.5 所示)

本顯示區共有 2 Set,每個 Set 含有 3 個 Slave(RIO0S0、RIO0S1、RIO0S2、 RIO1S0、RIO1S1、RIO1S2),每個 Slave 具 64 bits 輸出。 其中 Port 0~Port 3 為 16 bits 表示法。

請參考 4.7 及 4.8 RIO 主功能選項各節說明。

| 🧬 EPCIO Test Program for Multi Cards : Noname.set 📃 🗖 🔀 |                  |         |       |         |               |           |      |
|---------------------------------------------------------|------------------|---------|-------|---------|---------------|-----------|------|
|                                                         |                  | Save As | =     | 🟠 🚺     | Run           | ×         | Quit |
| EPCIO-6000/6005 Card 💌                                  | DDA EN           |         | _10 R | 10 Out. | RIO In.   RI0 | DINT. ADC | DAC  |
| Card Index : 0 •                                        | RIO 0<br>Port 0  | fe      | d c b | a 9     | 876           | 5432      | 1 0  |
| DDA                                                     | Port 1<br>Port 2 |         |       |         |               |           |      |
| ENC PCL                                                 | RIO 1<br>Port 0  | fe      | d c b | a 9     | 876           | 5432      | 1 0  |
| LIO<br>RIO 0                                            | Port 1<br>Port 2 |         |       |         |               |           |      |
| RIO 1<br>DAC                                            | Port 3           |         |       |         |               |           |      |
| ADC                                                     |                  |         |       |         |               |           |      |
| Library Version : 4.01                                  |                  |         |       |         | 40 MH         | Iz        |      |

圖 2-2.5

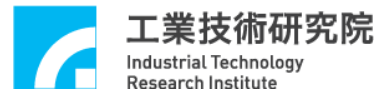

(f)RIO In.顯示區(如圖 2-2.6 所示)

本顯示區共有 2 Set,每個 Set 含有 3 個 Slave(RIO0S0、RIO0S1、RIO0S2、 RIO1S0、RIO1S1、RIO1S2),每個 Slave 具 64 bits 輸出。 其中 Port 0~Port 3 為 16 bits 表示法。

請參考 4.7 及 4.8 RIO 主功能選項各節說明。

| 🧬 EPCIO Test Program for Multi Cards : Noname.set 📃 🗖 🔀                   |                                                                                                |         |       |            |             |           |      |
|---------------------------------------------------------------------------|------------------------------------------------------------------------------------------------|---------|-------|------------|-------------|-----------|------|
|                                                                           |                                                                                                | Save As | =     | · 🟠 📃      | Run         | ×         | Quit |
| EPCIO-6000/6005 Card 💌                                                    | DDA ENG                                                                                        | PCL I   | LIO R | 10 Out. [  | RIO In. RIC | DINT. ADC | DAC  |
| Card Index : 0  Setting System Parameter DDA ENC PCL ILIO RIO 0 RIO 1 DAC | RIO 0<br>Port 0<br>Port 1<br>Port 2<br>Port 3<br>RIO 1<br>Port 0<br>Port 1<br>Port 2<br>Port 3 | f e     | d c b | a 9<br>a 9 | 8 7 6       | 5 4 3 2   |      |
| ADC                                                                       |                                                                                                |         |       |            |             |           |      |
| Library Version : 4.01                                                    |                                                                                                |         |       |            | 40 MH       | Iz        |      |

圖 2-2.6

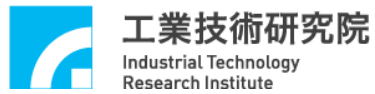

(g)RIO INT.顯示區(如圖 2-2.7 所示)

I0~I3:每個 Slave 前4點 input 產生中斷的次數。

Fail:每個 Set 傳輸錯誤中斷次數。

Status:傳輸狀態。1 表傳輸正常、0 表傳輸異常或 Stop 表示停止傳輸。 請參考 4.7 及 4.8 RIO 主功能選項各節說明。

| 💣 EPCIO Test Program for Mult | ti Cards : Noname. | .set    |     |         |          |          |          |      |
|-------------------------------|--------------------|---------|-----|---------|----------|----------|----------|------|
|                               |                    | Save As |     | ⇒☆      | Ru       | <b>n</b> | $\times$ | Quit |
| EPCIO-6000/6005 Card 🔽        | DDA ENC            | PCL     | LIO | RIO Out | . RIO In | . RIO IN | F. ADC   | DAC  |
| Card Index : 0 🔹              | Interrupt Cou      | int 10  | 11  | 12      | 13       | Fail     |          |      |
| Setting                       | RIO 0              | 0       | 0   | 0       | 0        | 0        |          |      |
| System Parameter              | RIO 1              | 0       | 0   | 0       | 0        | 0        |          |      |
| DDA                           |                    |         |     |         |          |          |          |      |
| ENC                           |                    | Status  | 5   |         |          |          |          |      |
| PCL                           | RIO 0              | Stop    |     |         |          |          |          |      |
| LI0                           | RIUT               | Stup    |     |         |          |          |          |      |
| RIO 0                         |                    |         |     |         |          |          |          |      |
| RIO 1                         |                    |         |     |         |          |          |          |      |
| DAC                           |                    |         |     |         |          |          |          |      |
| ADC                           |                    |         |     |         |          |          |          |      |
|                               |                    |         |     |         |          |          |          |      |
| Library Version : 4.01        |                    |         |     |         | 4        | 10 MHz   |          |      |

圖 2-2.7

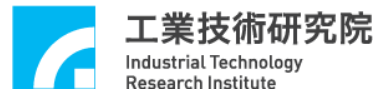

(h)ADC 顯示區(如圖 2-2.8 所示)
Input:各 Channel ADC 輸入值
Comparator:各 Channel Compare 中斷次數
Converter One:Convert Ch.中斷次數
Converter Tag:Tag Ch.中斷次數
請參考 4.10 ADC 主功能選項各節說明。

| 💣 EPCIO Test Program for Mult | i Cards : Noname.set |         |                  |                 |      |
|-------------------------------|----------------------|---------|------------------|-----------------|------|
|                               |                      | ve As 🚥 | ⇒å Run           | L. X            | Quit |
| EPCIO-6000/6005 Card 💌        | DDA ENC              | PCL LIO | RIO Out. RIO In. | RIO INT. ADC    | DAC  |
| Card Index : 0 🔹              |                      | Input   | Comparator       | Interrupt Count |      |
| Setting                       | ADC 0                | 0.00    | 0.00             | 0               |      |
| System Parameter              | ADC 1                | 0.00    | 0.00             | 0               |      |
|                               | ADC 2                | 0.00    | 0.00             | 0               |      |
|                               | ADC 3                | 0.00    | 0.00             | 0               |      |
| ENC                           | ADC 4                | 0.00    | 0.00             | 0               |      |
| PCL                           | ADC 5                | 0.00    | 0.00             | 0               |      |
| LIO                           | ADC 6                | 0.00    | 0.00             | 0               |      |
| RIO 0                         | ADC 7                | 0.00    | 0.00             | 0               |      |
| RI0 1                         | Converter One        | 0       | Converter Tag    | 0               |      |
| DAC                           |                      |         |                  |                 |      |
|                               |                      |         |                  |                 |      |
| ADC                           |                      |         |                  |                 |      |
|                               |                      |         |                  |                 |      |
| Library Version : 4.01        |                      |         | 40               | I MHz           |      |

#### 圖 2-2.8

工業技術研究院 Industrial Technology Research Institute

EPCIO Series 驅動函式庫整合測試環境使用手冊 for WINDOWS

# (i)DAC 輸出值顯示區(如圖 2-2.9 所示) 各 Channel DAC 軟體命令輸出值。 請參考 4.9 DAC 主功能選項各節說明。

| 💣 EPCIO Test Program for Mult | i Cards : Nonai | me.set    |          |                    |            |      |
|-------------------------------|-----------------|-----------|----------|--------------------|------------|------|
|                               |                 | Save As   |          | Run                | ×          | Quit |
| EPCIO-6000/6005 Card 💌        | DDA EN          | C PCL LIO | ) RIO Ou | it.   RIO In.   RI | O INT. ADC | DAC  |
| Card Index : 0 🔹              |                 |           |          | DAC                | 0:0.V      |      |
| Setting                       |                 | t         |          | DAC                | 1:0.V      |      |
| System Parameter              |                 | t         |          | DAC                | 2:0.V      |      |
|                               | ,               | i         |          | DAC                | 3 : 0.V    |      |
|                               | ,               | I         |          | DAC                | 4:0.V      |      |
| ENC                           |                 |           |          | DAC                | 5:0.V      |      |
| PCL                           |                 |           |          |                    |            |      |
| LIO                           |                 |           |          |                    |            |      |
| RIO 0                         |                 |           |          |                    |            |      |
| RIO 1                         |                 |           |          |                    |            |      |
| DAC                           |                 |           |          |                    |            |      |
| ADC                           |                 |           |          |                    |            |      |
|                               |                 |           |          |                    |            |      |
| Library Version : 4.01        |                 |           |          | 40 M               | Hz         |      |

圖 2-2.9

Industrial Technology Research Institute EPCIO Series 驅動函式庫整合測試環境使用手冊 for WINDOWS

# 第三章EPCIO 快速測試程式

工業技術研究院

#### 3.1 系統基本安裝步驟

- A、安裝時請將系統電源關閉,包含電腦,馬達等。
- B、確定所使用的 PC ISA Bus(PC PCI Bus)擴充插槽(SLOT)是完整之 16 bits 擴充插槽。
- C、設定本卡之基址(Base Address)(for ISA),並且確定自基址以下(含)連續
   32 各 I/O PORT 未被其他資源佔用(設定方式請參考 EPCIO-601, EPCIO-605, EPCIO-400、EPCIO-405使用手冊)。
- D、將 EPCIO 系列運動控制卡插入 PCI(ISA) Bus 中並固定。
- E、將週邊電路配好並經由接頭插入運動控制卡,再鎖上螺絲固定(週邊電路 配線可參考 EPCIO-601/605, EPCIO-400/405, EPCIO-6000/6005, EPCIO-4000/4005使用手冊)。
- F、確定電腦及其連接驅動之馬達,I/O 模組等均需確實接地;使電腦,馬 達及 I/O 等週邊模組在同一參考電位,以免啟動時因為地面參考電位不 同而造成系統損壞。
- G、啟動電腦。
- H、檢查電腦在 IRQ3,5,7,10,11,12,15(for ISA)中選定一組未衝突之 中斷給運動控制卡使用。
- I、安裝啟動本卡所附之測試程式(進入 Windows 模式,在已安裝好之目錄下 執行 Driver Test Tool.exe(for PCI-Bus)或 Driver Test Tool.exe (for ISA-Bus) 檔案(依照使用之控制卡 Bus 介面而定)。
- J、檢查測試程式所在之目錄是否有以下之檔案: EPCIOTest4ISA.exe, EPCIOTest4PCI.exe 檔案。

#### 3.2 六軸同動脈波輸出控制測試

3.2.1 硬體接線(參考系統 4.1 基本安裝步驟及以下說明),以 EPCIO-601 卡為 例,下圖(圖 3-2.1)為 EPCIO-601 與脈波控制型伺服馬達/步進馬達系統 連接圖

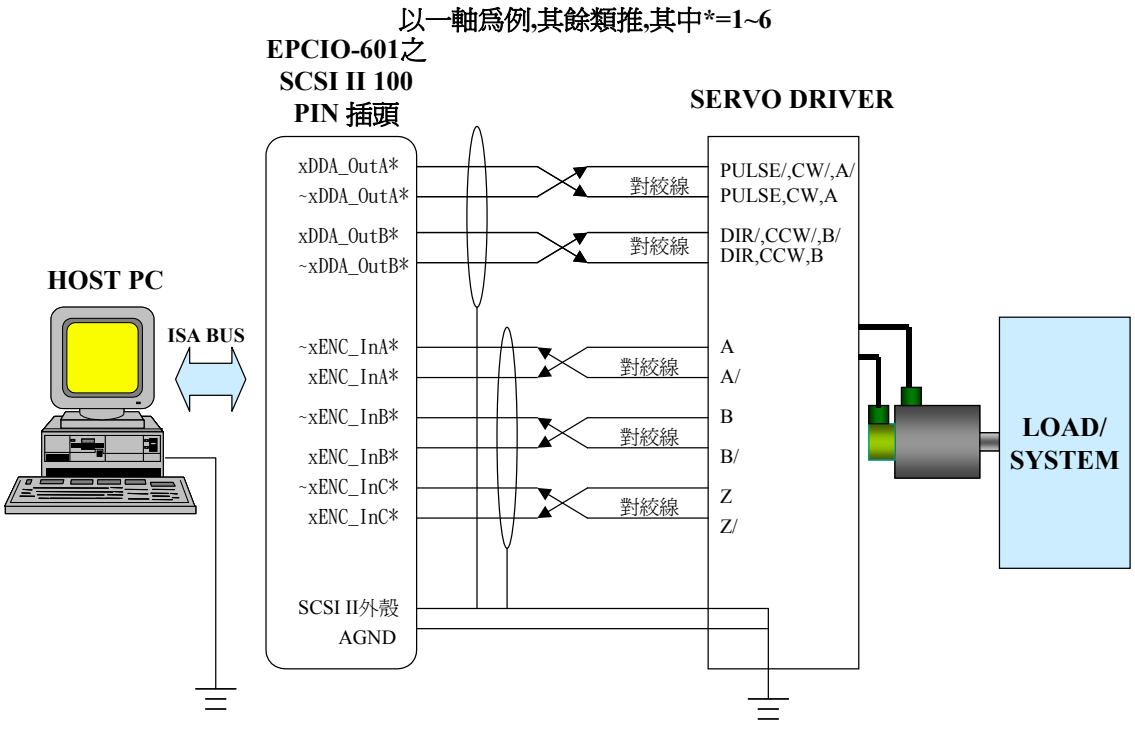

圖 3-2.1

- xDDA\_OutA\*、~xDDA\_OutA\*、~xDDA\_OutB\*、~xDDA\_OutB\*為第 \*組開迴路控制機制之脈波命令輸出點,須分別接至第\*組 MOTOR DRIVER 之脈波命令輸入端,如圖所示(請參閱 MOTOR DRIVER 之使 用手冊),另外為了觀察馬達運轉情形,可將該組馬達伺服器之編碼器 輸出端自~xENC\_InA\*、 xENC\_InA\*、~xENC\_InB\*、xENC\_InB\*、 ~xENC\_InC\*、xENC\_InC\*接入 EPCIO-601。
- 建議上面這十條線均使用對角線以降低共模雜訊,另外如圖所示使用
   隔離網將這十條線與外界隔離,以降低外界對傳輸之干擾。
- 將隔離網一端與 EPCIO-601 之 SCSI II 100PIN 接頭外殼對接,另一端 與 Motor Driver 之大地對接,並確定 PC 及 Servo Driver 都有接大地 (註: SCSI II 100PIN 接頭外殼與 PC 外殼對接,而外殼通常與大地對 接)。
- 重要---須有一條地線將 Servo Driver 之大地與 EPCIO-601 之 AGND 對 接(這點非常重要,因為有可能造成致命損壞)。

工業技術研究院

Industrial Technology

Research Institute

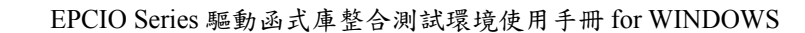

3.2.2 測試

- A、啟動電腦及執行測試程式。
- B、設定 Base Address (for ISA-Bus)設定運動控制卡之 Base Address(進入 System Parameter 之 Base Address,選擇運動卡所設定之 Base Address 後,按OK)。
- C、設定 IRQ (for ISA-Bus)
  - →確定一位衝突之中斷並將其設定給運動控制卡(進入 System Parameter 之 IRQ,選擇適當之 IRQ 之後,按 OK)。
- D、設定 DDA Pulse Width
  - →確定脈波型馬達驅動器所需之最小脈波寬度,將其設定至運動控制卡 (進入 DDA 之 Pulse Width,選擇適當數值後,按 Ok)。
- E、設定 DDA Pulse Format
  - →確定脈波型馬達驅動器之脈波輸入格式,將其設定至運動控制卡(進入DDA之Pulse Format,選擇各軸適當脈波格式後按Ok)。
- F、設定 ENC Input Control
  - →確定脈波型馬達驅動器之馬達編碼器迴授脈波格式,將其設定至運動 控制卡(進入 ENC 之 Input Control 中的 Setting,設定各軸脈波格 式,按 OK)(若為 A/B phase 格式,還可輸入乘倍率)。
- G、確定運動控制卡之 Emergency Stop 輸入點不會動作(參考
   EPCIO-601/605, EPCIO-400/405, EPCIO-6000/6005, EPCIO-4000/4005
   使用手冊)。
- H、SERVO ON 馬達驅動器。

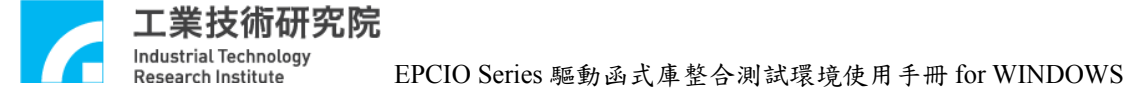

#### K、設定 Pulse Command 視窗

→進入 DDA, 而 Pulse Command 設定方法如下(請參考圖 3-2.2):

| DDA Setting                 |                  |                 |                               |
|-----------------------------|------------------|-----------------|-------------------------------|
| DDA Time: 🔟                 | Min. Stock : 30  | Cycle Interrupt | 🔽 Start Engine                |
| Channel 0<br>Format : P/D 👻 | Pulse Width : 40 | 🔽 Output        | Stock Insufficiency Interrupt |
| Pulse : 10                  | Times : 10       | Repeat : 10     | E Reverse                     |
| Channel 1                   |                  |                 |                               |
| Format : P/D 💌              | Pulse Width : 40 | 🔽 Output        | Stock Insufficiency Interrupt |
| Pulse : 10                  | Times : 10       | Repeat : 10     | Reverse                       |
| Channel 2                   |                  |                 |                               |
| Format : P/D 💌              | Pulse Width : 40 | 🔽 Output        | Stock Insufficiency Interrupt |
| Pulse : 10                  | Times : 10       | Repeat : 10     | Reverse                       |
| Channel 3                   |                  |                 |                               |
| Format : P/D 💌              | Pulse Width : 40 | 🔽 Output        | Stock Insufficiency Interrupt |
| Pulse : 10                  | Times : 10       | Repeat : 10     | ☐ Reverse                     |
| Channel 4                   |                  |                 | ()                            |
| Format : P/D 🔫              | Pulse Width : 40 | 🔽 Output        | Stock Insufficiency Interrupt |
| Pulse : 10                  | Times : 10       | Repeat : 10     | Reverse                       |
| Channel 5                   |                  |                 |                               |
| Format : P/D 💌              | Pulse Width : 40 | 🔽 Output        | Stock Insufficiency Interrupt |
| Pulse : 10                  | Times : 10       | Repeat : 10     | ☐ Reverse                     |
| Advanced Setting            |                  | C               | Cancel OK                     |

圖 3-2.2

- 注意 Pulse 欄位值的設定, Pulse 值越小,馬達速度越慢。
- 當設定 Pulse=X, Timer=Y, Repeat=Z, Backward 不選取時其意義為軟體發送Z個迴圈,其中每個迴圈中包含了Y個DDA Command 而每一DDA Command 為送出 X Pulses。所以當 DDA Engine 完成 輸出後,將有X乘Y乘Z個 Pulse 輸出。

 上述之情況執行時在 DDA 狀態顯示區(如圖 3-2.3 所示)的 Target 欄 會顯示(X×Y)個 Command,在 Counter 欄會顯示目前 Counter 值且 最終顯示(X×Y×Z)個 Pulse。
 圖 3-2.2 中 Pulse=10, Times=10, Repeat=10, Backward 不選取,所 以執行時在 Target 欄會顯示(10×10=100)個 Command,在 Counter 欄部分會顯示目前 Counter 值且最終會顯示 (10×10×10=1000)個 Pulse。

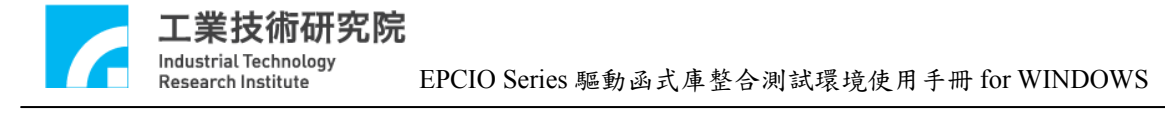

- 當設定 Pulse=X, Timer=Y, Repeat=Z, Backward 選取時,則軟體發送Z個迴圈,其中第一個迴圈中包含了Y個DDA Command而每一DDA Command為X Pulses(正轉),第二個迴圈中包含了Y個DDA Command,每一個DDA Command,每一個DDA Command,而每一DDA Command為X Pulses(正轉),第四個迴圈中包含了Y個DDA Command,每一個DDA Command為-X Pulses(-表反轉).....如此一迴圈正轉一迴圈反轉直至最後一迴圈輸出。所以當DDA Engine 完成輸出後,其 Pulse淨輸出數為X乘Y乘Z個(當Z為奇數),或為0(當Z為偶數))。
- 上述之情況執行時在 Target 欄會顯示(X×Y)個 Command,在 Counter 欄會顯示目前 Counter 值且最終會顯示(X×Y×Z)個 Pulse 或0個 Pulse。

| 💣 EPCIO Test Program for Mult | ti Cards : Non | ame.set  |            |               |            |      |
|-------------------------------|----------------|----------|------------|---------------|------------|------|
|                               |                | Save As  | 🔂 💧        | Run           | $\sim$     | Quit |
| EPCIO-6000/6005 Card 💌        | DDA E          | NC PCL L | IO RIO Out | t. RIO In. RI | O INT. ADC | DAC  |
| Card Index : 0 🔹              |                | Target   | Runn       | ing S         | tock       |      |
| Setting                       | DDA 0          | 100      | 0          | 0             |            |      |
| System Parameter              | DDA 1          | 100      | 0          | 0             |            |      |
| DDA                           | DDA 2          | 100      | 0          | 0             |            |      |
|                               | DDA 3          | 100      | 0          | 0             |            |      |
| ENC                           | DDA 4          | 100      | 0          | 0             |            |      |
| PCL                           | DDA 5          | 100      | 0          | 0             |            |      |
| LI0                           |                |          |            |               |            |      |
| RIO 0                         |                |          |            |               |            |      |
| RI0 1                         |                |          |            |               |            |      |
| DAC                           |                |          |            |               |            |      |
| ADC                           |                |          |            |               |            |      |
|                               |                |          |            |               |            |      |
| Library Version : 4.01        |                |          |            | 40 MI         | Hz         |      |

圖 3-2.3

- K、執行(Run)
- L、執行完了之後按 Stop(X)

#### 3.3 手輪輸入快速測試

3.3.1 硬體接線(參考系統 3.1 基本安裝步驟及以下說明),以 EPCIO-601 卡為例,下二圖分別用 Line Driver 輸出型手輪(如圖 3-3.1)及 Voltage 輸出型手輪來(如圖 3-3.2)與 EPCIO-601 配接

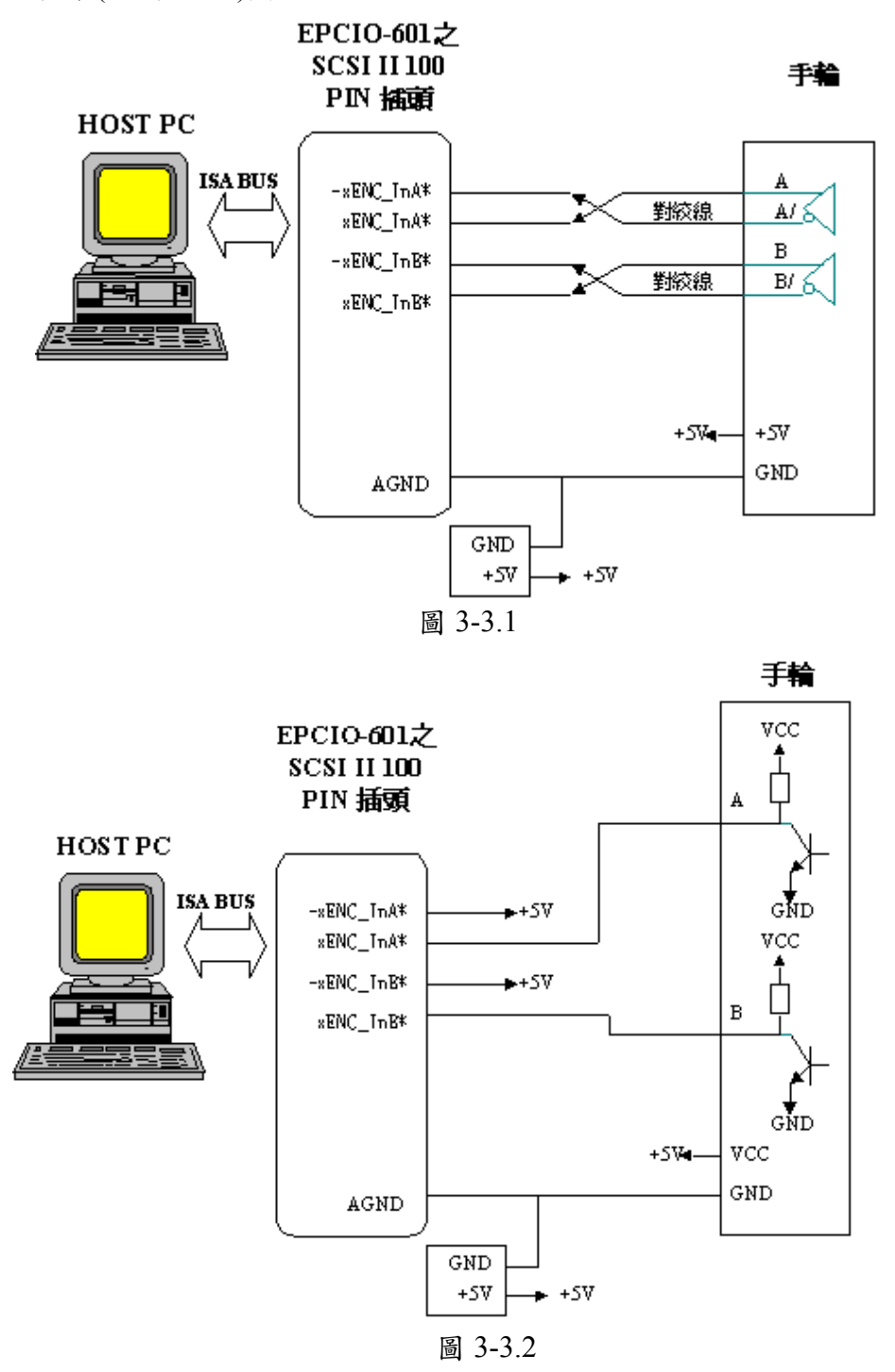

工業技術研究院 Industrial Technology Research Institute

EPCIO Series 驅動函式庫整合測試環境使用手冊 for WINDOWS

3.3.2 測試

- A、啟動電腦及執行測試程式。
- B、設定 Base Address(for ISA-Bus)
  - →設定運動控制卡之 Base Address(進入 System Parameter 之 Base
    - Address,選擇運動卡所設定之 Base Address 後,按OK)。
- C、設定 IRQ(for ISA-Bus)

→確定一位衝突之中斷並將其設定給運動控制卡(進入 System Parameter 之 IRQ,選擇適當之 IRQ 之後,按 OK)。

D、設定 ENC 之 Input Control(如圖 3-3.3 所示)

→進入 ENC 之 Input Control 的 Setting,設定手輪輸入軸脈波格式為 A/B phase 格式,並且輸入乘倍率(Multiple)。

- E、執行(Run)。
- F、轉動手輪,手輪輸入值將出現在 Counter 欄,假設手輪順時針轉時增加/ 減少4格(乘倍率為4時)或2格(乘倍率為2時)或1格(乘倍率為1時)或 0格(乘倍率為0時)。
- G、執行完了後按 Stop(X)。
- H、調整乘倍率(Multiple),再重新執行,調整手輪並觀察 Counter 欄變化。
   →進入 ENC 之 Input Control 的 Setting,設定乘倍率(Multiple)為1,2, 4 或 0(禁制輸入)。

| Input Control Setting |             |             |             |                 | ×           |
|-----------------------|-------------|-------------|-------------|-----------------|-------------|
| _ ENC 0               | ENC 1       | ENC 2       | ENC 3       | ENC 4           | ENC 5       |
| 🗖 Inverse A           | 🗖 Inverse A | 🗖 Inverse A | 🗖 Inverse A | 🗖 Inverse A     | 🗖 Inverse A |
| 🗆 Inverse B           | 🗖 Inverse B | 🗖 Inverse B | 🗖 Inverse B | 🗖 Inverse B     | 🗆 Inverse B |
| 🗖 Inverse C           | 🗖 Inverse C | 🗖 Inverse C | 🗖 Inverse C | 🗖 Inverse C     | 🗖 Inverse C |
| 🗆 Swap AB             | 🗖 Swap AB   | 🗖 Swap AB   | 🗖 Swap AB   | 🗖 Swap AB       | 🗆 Swap AB   |
| A/B 👻                 | A/B ▼       | A/B ▼       | A/B ▼       | A/B ▼           | A/B ▼       |
| A/B                   | Multiple :  | Multiple :  | Multiple :  | ,<br>Multiple : | Multiple :  |
| P/D                   | 4 -         | 4 -         | 4 -         | 4 -             | 4 -         |
| None                  | ·           |             |             | ·               |             |
|                       |             |             | C           | Cancel          | ОК          |

圖 3-3.3

**工業技術研究院** Industrial Technology Research Institute EPCIO Series 驅動函式庫整合測試環境使用手冊 for WINDOWS

#### 3.4 六軸同動電壓輸出閉迴路控制快速測試

3.4.1 硬體接線(參考系統 4.1 基本安裝步驟及以下說明),以 EPCIO-601 卡為例, 如下圖(圖 3-4.1)為 EPCIO-601 與速度控制型伺服馬達系統連接圖

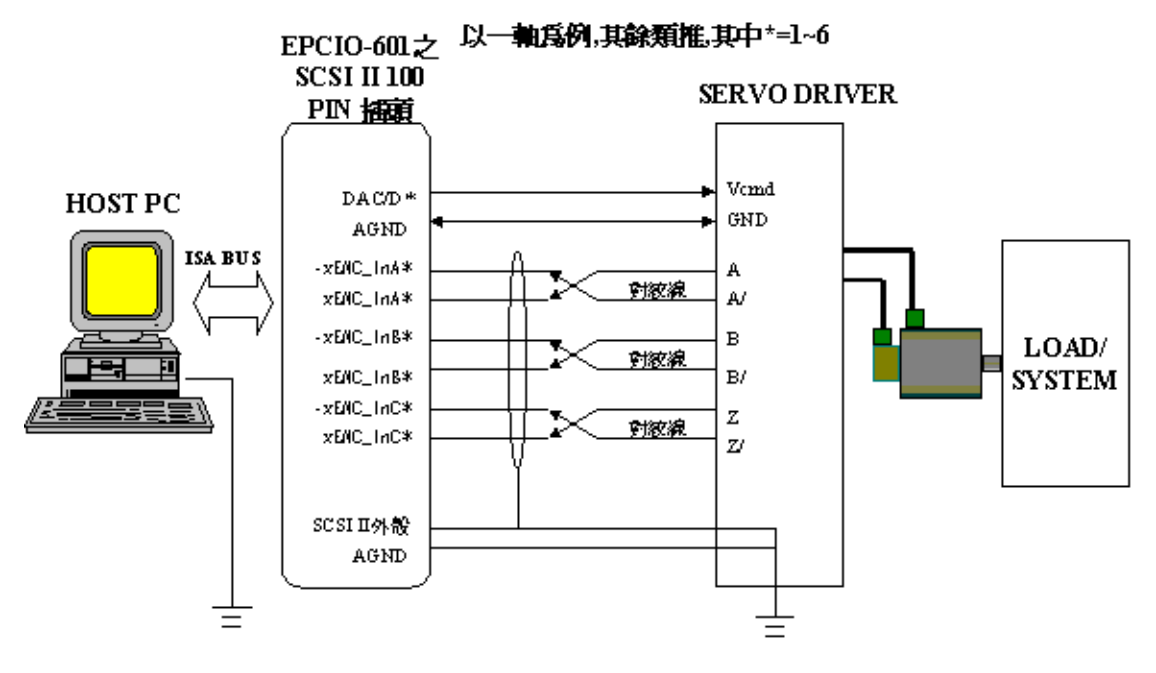

圖 3-4.1

- DAC/D\*為第\*組閉迴路控制機制之速度命令輸出(以電壓命令型式 輸出),須接至第\*組 Servo Driver 之 V<sub>cmd</sub>(Velocity Command)輸入 點,而 DAC/D\*之地點—AGND 須與該組 V<sub>cmd</sub>之地點—GND 對接
- Servo Driver 之馬達編碼器訊號(A/B/Z 訊號),須以 Differential 型 式接回 EPCIO-601(如圖 3-4.1 所示),建議 A、A/及 B、B/及 Z、Z/ 這三組訊號均使用對絞線以降低共模雜訊,另外如圖 3-4.1 示,使 用隔離網將這三組線與外界隔離,以降低外界對傳輸之干擾
- 將隔離網一端與 EPCIO-601 之 SCSI II 100PIN 接頭外殼對接,另一端與 Servo Driver 之大地對接,並確定 PC 及 Servo Driver 都有接 大地(註: SCSI II 100PIN 接頭外殼與 PC 外殼對接,而 PC 外殼通常 與大地對接)
- 重要---須有一條地線將 Servo Driver 之大地與 EPCIO-601 之 AGND 對接(這點非常重要,因為有可能造成致命損壞)

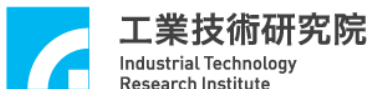

- 3.4.2 測試
  - A、啟動電腦及執行測試程式。
  - B、設定 Base Address(For ISA)
    - →設定運動控制卡之 Base Address(進入 System Parameters 之 Base
      - Address ,選擇運動卡所設定之 Base Address 後,按OK)。
  - C、設定 IRQ(For ISA)

→確定一未衝突之中斷並將其設定給運動控制卡(進入 System Parameters 之 IRQ ,選擇適當之 IRQ 之後,按 OK)。

- D、確定馬達驅動器之驅動命令輸入格式為速度型(-10V~10V)。
- E、設定 ENC Input Control
  - →確定馬達驅動器之馬達編碼器迴授格式,將其設定至運動控制卡(進入 ENC 之 Input Control 中 Setting,設定各軸脈波格式,按 OK)(若為 A/B phase 格式,還可輸入乘倍率)。
- F、確定運動控制卡之 Emergency Stop 輸入點不會動作(參考 EPCIO-601, EPCIO-602, EPCIO-400 使用手冊)。
- G、SERVO ON 馬達驅動器。

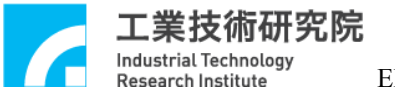

#### H、設定 Pulse command 視窗(如圖 3-4.2 所示)

| DA Setting                |                  |                 |                               |
|---------------------------|------------------|-----------------|-------------------------------|
| DDA Time : 10             | Min. Stock : 30  | Cycle Interrupt | I⊄ Start Engine               |
| Channel 0<br>Format : P/D | Pulse Width : 40 | 🔽 Output        | Stock Insufficiency Interrupt |
| Pulse : 10                | Times : 10       | Repeat : 10     | ☐ Reverse                     |
| Channel 1 —               |                  |                 |                               |
| Format : P/D 🗸            | Pulse Width : 40 | 🔽 Output        | Stock Insufficiency Interrupt |
| Pulse : 10                | Times : 10       | Repeat : 10     | Reverse                       |
| - Channel 2               |                  |                 |                               |
| Format : P/D 🚽            | Pulse Width : 40 | 🔽 Output        | Stock Insufficiency Interrupt |
| Pulse : 10                | Times : 10       | Repeat : 10     | ☐ Reverse                     |
| -Channel 3-               |                  |                 |                               |
| Format : P/D 🚽            | Pulse Width : 40 | 🔽 Output        | Stock Insufficiency Interrupt |
| Pulse : 10                | Times: 10        | Repeat : 10     | ☐ Reverse                     |
| -Channel 4                |                  |                 | 2244                          |
| Format : P/D 🚽            | Pulse Width : 40 | 🔽 Output        | Stock Insufficiency Interrupt |
| Pulse : 10                | Times : 10       | Repeat : 10     | ☐ Reverse                     |
| - Channel 5               |                  |                 |                               |
| Format : P/D 🚽            | Pulse Width : 40 | 🔽 Output        | Stock Insufficiency Interrupt |
| Pulse : 10                | Times : 10       | Repeat : 10     | ☐ Reverse                     |
| Advanced Setting          | .                | C               | Cancel OK                     |

圖 3-4.2

→進入 DDA,而 Pulse Command 設定方式如下:

- 注意 Pulse 欄位值的設定, Pulse 值越小,馬達速度越慢。
- 當設定 Pulse=X, Times=Y, Repeat=Z, Back=NO 時其意義為軟 體發送 Z 個迴圈,其中每個迴圈中包含了 Y 個 DDA Command 而 每一 DDA Command 為送出 X 個 Pulse。所以當 DDA Engine 完成 輸出後,將有 X 乘 Y 乘 Z 個 Pulse 輸出至閉迴路控制機制,驅動馬 達在閉迴路控制狀態下最終行走(X×Y×Z)個 Pulse
- 上述之情況執行時在 DDA 顯示區上的 Target 欄(如圖 3-4.3 所示) 會顯示(X×Y)個 Command,在 Counter 欄部份會顯示目前 Counter 值且最終會顯示(X×Y×Z)個 Pulse。
- 當設定 Pulse=X, Times=Y, Repeat=Z, Back=YES,則軟體發送Z個迴圈,其中第一個迴圈中包含了Y個DDA Command 而每一DDA Command為 X Pulses(正轉),第二個迴圈中包含了Y個DDA Command,每一DDA Command為-X Pulses(-表反轉),第三個迴圈中包含了Y個DDA Command,每一DDA Command為 X Pulses(正轉)第四個迴圈中包含了Y個DDA Command,每一DDA

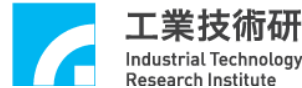

業技術研究院

EPCIO Series 驅動函式庫整合測試環境使用手冊 for WINDOWS

Command 為-X Pulses(-表反轉)......如此一迴圈正轉一迴圈反轉直 至最後一迴圈輸出。所以當 DDA Engine 完成輸出至閉迴路控制機 制,其馬達最終行走 Pulse 淨輸出數為 X 乘 Y 乘 Z 個(當 Z 為奇數), 或為 0(當 Z 為偶數)。

| 💣 EPCIO Test Program for Mult | ti Cards : Noname | elset   |          |                      |      |
|-------------------------------|-------------------|---------|----------|----------------------|------|
|                               |                   | Save As |          | Run 🗡                | Quit |
| EPCIO-6000/6005 Card 🔽        | DDA ENC           | PCL LIO | RIO Out. | RIO In. RIO INT. ADC | DAC  |
| Card Index : 0 🔹              |                   | Target  | Running  | g Stock              |      |
| Setting                       | DDA 0             | 100     | 0        | 0                    |      |
| System Parameter              | DDA 1             | 100     | 0        | 0                    |      |
|                               | DDA 2             | 100     | 0        | 0                    |      |
|                               | DDA 3             | 100     | 0        | 0                    |      |
| ENC                           | DDA 4             | 100     | 0        | 0                    |      |
| PCL                           | DDA 5             | 100     | 0        | 0                    |      |
| LI0                           |                   |         |          |                      |      |
| RIO 0                         |                   |         |          |                      |      |
| RI0 1                         |                   |         |          |                      |      |
|                               |                   |         |          |                      |      |
|                               |                   |         |          |                      |      |
| ADC                           |                   |         |          |                      |      |
|                               |                   |         |          |                      |      |
| Library Version : 4.01        |                   |         |          | 40 MHz               |      |

圖 3-4.3

- 上述之情況執行時在 Target 欄會顯示(X × Y)個 Command,在 Counter 欄會顯示目前 Counter 值且最終會顯示(X×Y×Z)個 Pulse 或0個 pulse
- 圖中 Pulse=10, Times=10, Repeat=10, Back=yes 所以執行時在 Target 欄會顯示(10×10=100)個 Command,在 Counter 部份會顯示目前 Counter 值且最終會顯示 0 個 Pulse(因 repeat=10 為偶數)

J、執行(Run)

- K、執行完了 PCL.601 預設檔之後(馬達停止),若各軸最終值不為0,調整 各軸 offset 調整鈕, 使各軸 counter 欄之值為 0, 如此下次執行時其值便 會為0±1
- L、按 Stop(X)停止執行

**工業技術研究院** Industrial Technology Research Institute EPCIO Series 驅動函式庫整合測試環境使用手冊 for WINDOWS

#### 3.5 LIO輸出入測試

- 3.5.1 硬體接線(參考系統 4.1 基本安裝步驟及以下說明),以 EPCIO-601 卡為 例,以下為 EPCIO-601 之 LIO 輸入(如圖 3-5.1 所示)及輸出(如圖 3.5-2 所示)系統連接圖
  - ◎ 下面以 HOME\_II 輸入點為例說明,其他輸入點類推
  - ◎ 當開關導通時,光耦合器啟動,此時 EPCIO-601 認定輸入為0

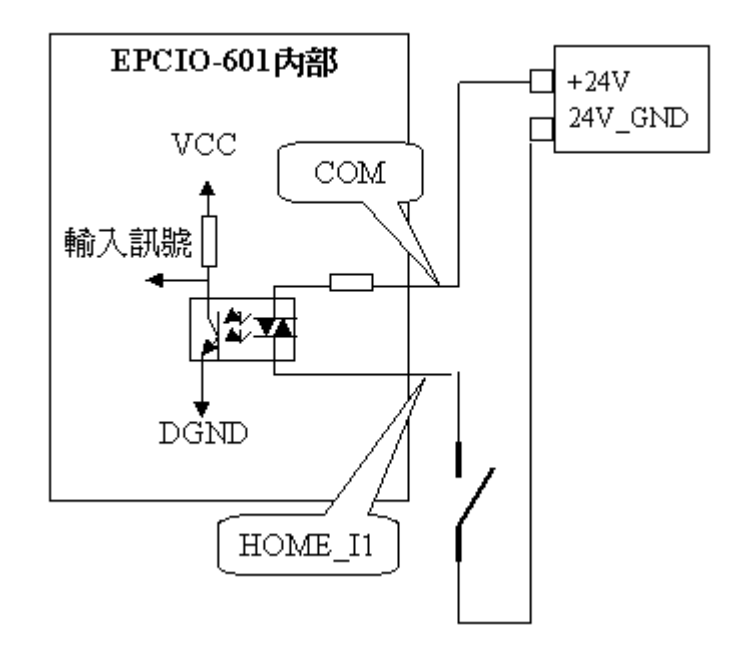

圖 3-5.1

EPCIO Series 驅動函式庫整合測試環境使用手冊 for WINDOWS

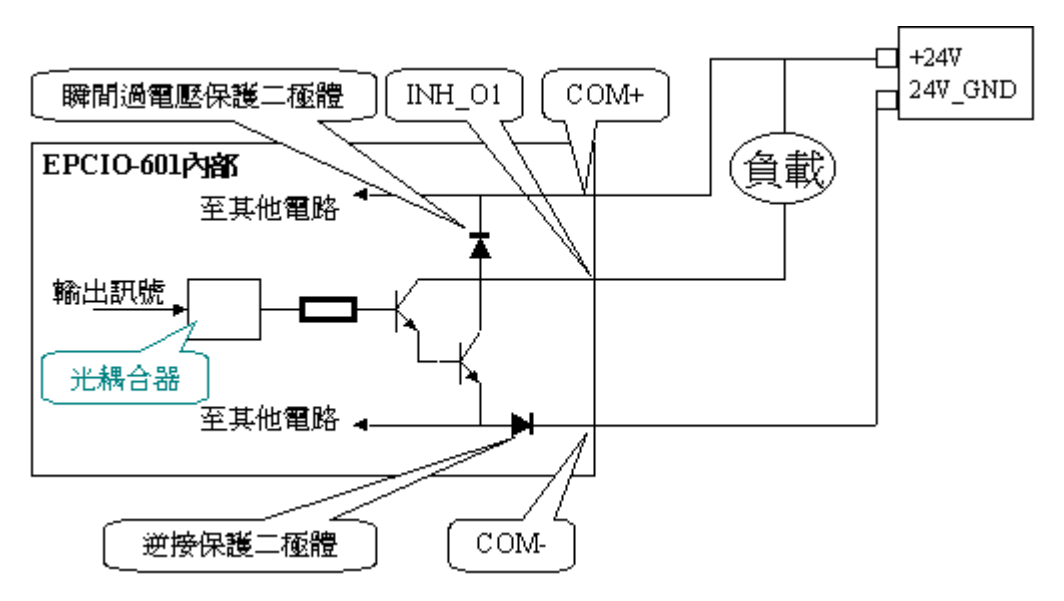

◎上面電路是以 INH\_01 輸出點為例,其他輸出點類推

工業技術研究院

Industrial Technology Research Institute

- ◎當輸出訊號為0時,電晶體(達靈頓驅動級)導通,負載動作
- ◎每個輸出點驅動最大負載能力為 60mA,所以不可再無負載狀況將 24V 電源直接接上輸出點
- ◎當負載為 RELAY 時,因有瞬間過電壓保護二極體,

圖 3.5-2

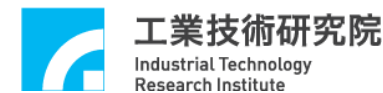

- 3.5.2 測試
  - A、啟動電腦及執行測試程式。
  - B、設定 Base Address(For ISA)

→設定運動控制卡之 Base Address(進入 System Parameters 之 Base
 Address,選擇運動卡所設定之 Base Address 後,按OK)。

C、設定 IRQ(For ISA)

→確定一未衝突之中斷並將其設定給運動控制卡(進入 System Parameter 之 IRQ ,選擇適當之 IRQ 之後,按 OK)。

D、設定輸出值(如圖 3-5.3 所示)

→進入 LIO 之 Output Value 處選取設定,其中 LDO 15-0 設定為 input 所以不予設定;另外填 12 進位值於 Bit 27-16 欄,其中若以二進位看此 12 進位值,則最低位元為 LDO16 之值)。

E、執行(Run)。

| Coutput Value - |          |          |          |          |          |          |
|-----------------|----------|----------|----------|----------|----------|----------|
| 🗆 LDO 0         | 🗆 LDO 4  | 🗆 LDO 8  | 🗆 LDO 12 | 🗆 LDO 16 | 🗆 LDO 20 | 🗆 LDO 24 |
| 🗆 LDO 1         | 🗆 LDO 5  | 🗖 LDO 9  | 🗖 LDO 13 | 🗆 LDO 17 | 🗖 LDO 21 | 🗖 LDO 25 |
| 🗆 LDO 2         | 🗆 LDO 6  | 🗖 LDO 10 | 🗆 LDO 14 | 🗆 LDO 18 | 🗖 LDO 22 | 🗖 LDO 26 |
| 🗖 LDO 3         | 🗖 LD0 7  | 🗖 LD0 11 | 🗖 LDO 15 | 🗆 LDO 19 | 🗖 LDO 23 | 🗖 LDO 27 |
| C Output        | 🗖 Output | 🗖 Output | C Output | 🗹 Output | 🔽 Output | C Output |

圖 3-5.3

**工業技術研究院** Industrial Technology Research Institute EPCIO Series 驅動函式庫整合測試環境使用手冊 for WINDOWS

#### 3.6 RIO 輸出入測試

3.6.1 硬體接線(參考系統 3.1 基本安裝步驟及以下說明),以 EPCIO-601 卡為 例,圖 3-6.1 為 EPCIO-601 與兩組 EDIO-S001 之 RIO 系統連接圖

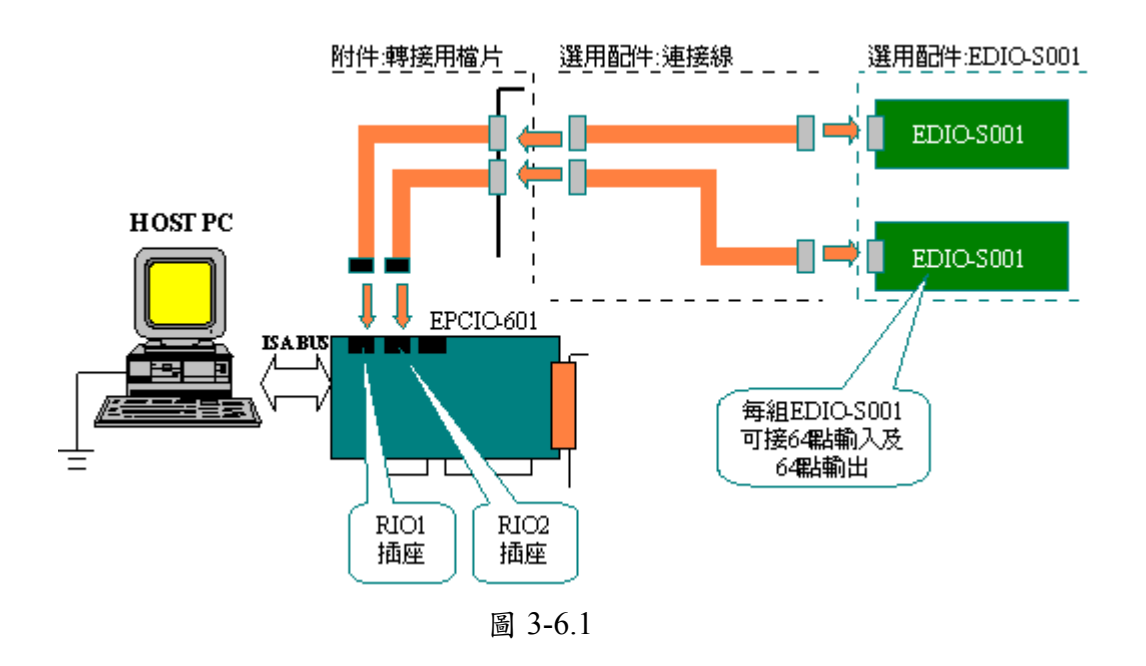

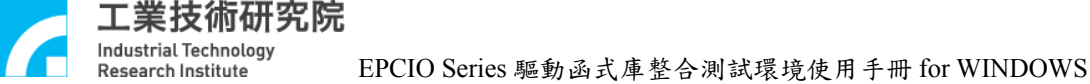

- 3.6.2 測試
  - A、啟動電腦及執行測試程式。
  - B、設定 Base Address(For ISA)
    - →設定運動控制卡之 Base Address(進入 System Parameter 之 Base Address,選擇運動卡所設定之 Base Address後,按OK)。
  - C、設定 IRQ(For ISA)

→確定一未衝突之中斷並將其設定給運動控制卡(進入 System Parameter 之 IRQ ,選擇適當之 IRQ 之後,按 OK)。

- D、執行(Run)。
- E、觀察 RIO In.(如圖 3-6.2 所示)及 RIO Out.(如圖 3-6.3 所示)欄位,其中 RIO Out.欄位之值會依跑馬燈方式輸出並顯示在其相對應之 EDIO-S001 模組 上(所謂跑馬燈方式即 RIO Out.欄位之每個 Port 會依照模組上的顯示以 √ 表示),另外 EDIO-S001 模組之輸入會顯示在其相對應之 RIO In.之 欄位上以 √ 表示(對應關係請參考 EPCIO-601/605, EPCIO-400/405, EPCIO-6000/6005, EPCIO-4000/4005 使用手册說明)。

| 🔗 EPCIO Test Program for Multi Cards : Noname.set |        |         |     |       |       |          |       |          |     |    |
|---------------------------------------------------|--------|---------|-----|-------|-------|----------|-------|----------|-----|----|
|                                                   |        | Save As |     | ⇒ 🟠   | 5     | tan      |       | $\times$ | Qu  | it |
| EPCIO-6000/6005 Card 💌                            | DDA EN | C PCL   | LIO | RIO 0 | ut. R | IO In. R | IO IN | T. ADC   | DAC |    |
| Card Index : 0 🔹                                  | RIO 0  | fe      | d c | b a   | 98    | 76       | 5     | 432      | 10  |    |
| Setting                                           | Port 0 |         |     |       |       |          |       |          |     |    |
| System Parameter                                  | Port 1 |         |     |       |       |          |       |          |     |    |
| DDA                                               | Port 2 |         |     |       |       |          |       |          |     |    |
| ENC                                               | Port 3 |         |     |       |       |          |       |          |     |    |
|                                                   | RIO 1  | fe      | d c | b a   | 98    | 76       | 5     | 4 3 2    | 10  |    |
| PCL                                               | Port 0 |         |     |       |       |          |       |          |     |    |
| LIO                                               | Port 1 |         |     |       |       |          |       |          |     |    |
| RIO 0                                             | Port 2 |         |     |       |       |          |       |          |     |    |
| RI0 1                                             | Port 3 |         |     |       |       |          |       |          |     |    |
| DAC                                               |        |         |     |       |       |          |       |          |     |    |
| ADC                                               |        |         |     |       |       |          |       |          |     |    |
|                                                   |        |         |     |       |       |          |       |          |     |    |
| Library Version : 4.01                            |        |         |     |       |       | 40 M     | Hz    |          |     |    |

圖 3-6.2

工業技術研究院 Industrial Technology Research Institute EPCIO Series 驅動函式庫整合測試環境使用手冊 for WINDOWS 💣 EPCIO Test Program for Multi Cards : Noname.set P ---- 🚔 🟠 X Quit Run. EPCIO-6000/6005 Card 🔻 DDA ENC PCL LIO RIO Out. RIO In. RIO INT. ADC DAC fedcba9876543210 Card Index : 0 RIO 0 • Setting Port 0 System Parameter ... Port 1 Port 2 DDA ... Port 3 ENC ... RI0 1 fedcba9876543210 PCL ... Port 0 LIO ... Port 1 RIO 0 ... Port 2 Port 3 RIO 1 ... DAC ... ADC ... 40 MHz Library Version : 4.01

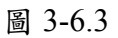

#### 3.7 ADC輸入測試

3.7.1 硬線接線(參考系統 3.1 基本安裝步驟及以下說明),以 EPCIO-601 卡為 例,圖 3-7.1 為 EPCIO-601 之 ADC 輸入系統連接圖

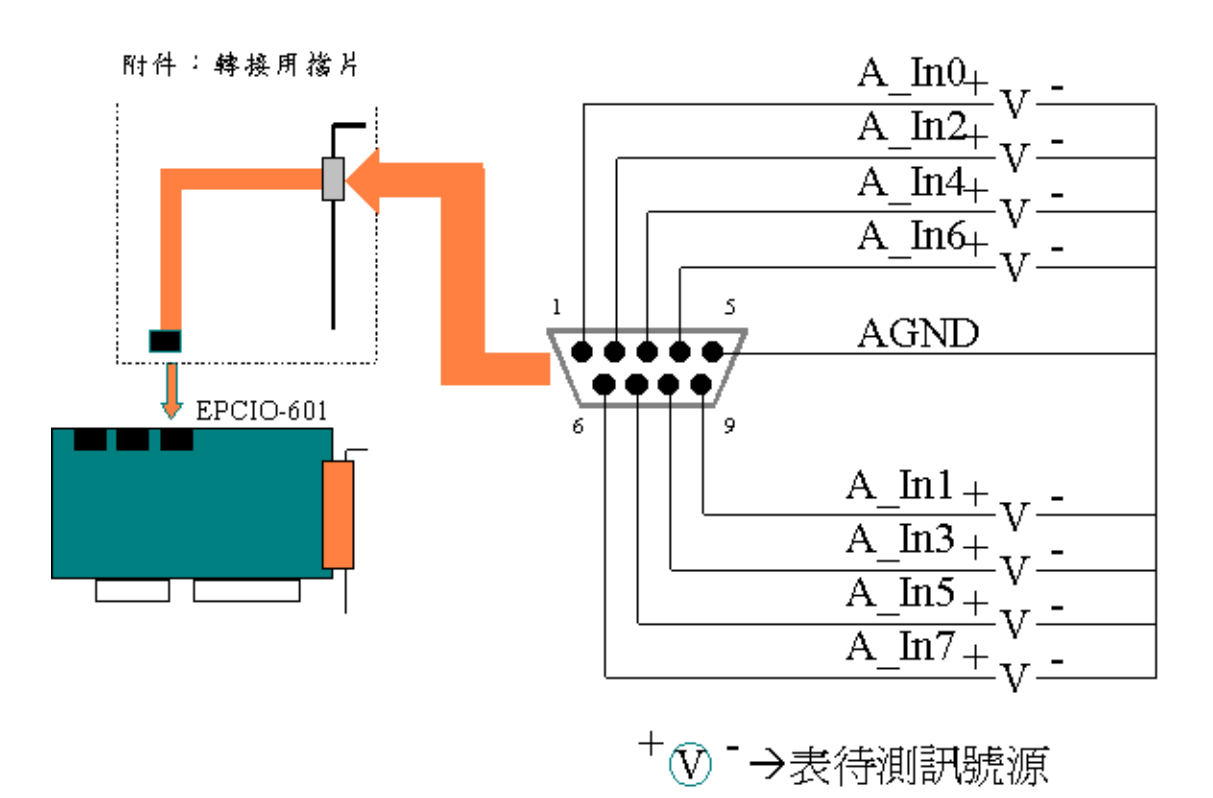

圖 3-7.1

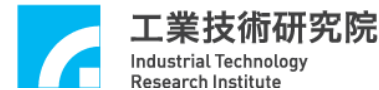

- 3.7.2 測試
  - A、啟動電腦及執行測試程式。
  - B、設定 Base Address(For ISA)
    - →設定運動控制卡之 Base Address(進入 System Parameter 之 Base Address ,選擇運動卡所設定之 Base Address 後,按OK)。
  - C、設定 IRQ(For ISA)

→確定一未衝突之中斷並將其設定給運動控制卡(進入 System Parameter 之 IRQ ,選擇適當之 IRQ 之後,按 OK)。

- D、輸入電壓範圍為-10V~10V 請將 EPCIO 運動控制卡設定為 Bipolar 模式, 若輸入電壓範圍為 0V~20V 請將 EPCIO 運動控制卡設定為 Unipolar 模式。
- E、設定 ADC Bi/Unipolar mode 使其與硬體電路板設定相同
   →進入 ADC 設定 Bi/Unipolar。(如圖 3-7.2)

| ADC Setting |                      |           |            |                 |
|-------------|----------------------|-----------|------------|-----------------|
| ADC 0       |                      |           |            | Mode Setting    |
| Preload : 0 | Trig. Control : None | - Bipolor | ▼ I Enable | Mode :          |
| -ADC 1      |                      | Bipolor   |            | Free            |
| Preload : 0 | Trig. Control : None | - Bipolor | ▼ 🔽 Enable | Compare Mask :  |
| - 4DC 2     |                      |           |            | No Mask 🗸       |
| Preload : 0 | Trig. Control : None | ▼ Bipolor | ▼ 🔽 Enable | Select Single : |
| ADC 3       |                      |           |            | U               |
| Preload : 0 | Trig. Control : None | Bipolor   | 🔹 🗹 Enable | Select Tag :    |
| ADC 4       |                      |           |            | U -             |
| Preload : 0 | Trig. Control : None | - Bipolor | ▼ 🔽 Enable | Trigger         |
| ADC 5       |                      |           |            | C One Finish    |
| Preload : 0 | Trig. Control : None | ▼ Bipolor | ▼ 🔽 Enable | Tag Finish      |
| ADC 6       |                      |           |            |                 |
| Preload : 0 | Trig. Control : None | - Bipolor | ▼ 🔽 Enable | Clock Divider : |
| - ADC 7     |                      |           |            | 50              |
| Preload : 0 | Trig. Control : None | - Bipolor | ▼ 🛛 Enable | ₩ Enable ADC    |
|             |                      |           | Cancel     | ОК              |

圖 3-7.2

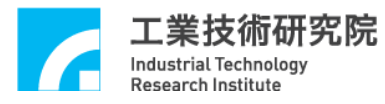

F、執行(Run)。

觀察 ADC 欄之輸入電壓值(如圖 3-7.3 所示)。

| 💣 EPCIO Test Program for Mult | i Cards : Noname.se | at       |                  |                 |      |
|-------------------------------|---------------------|----------|------------------|-----------------|------|
|                               | <u>≤</u>            | ave As 🗖 | •⇒ <b>☆</b> Run  |                 | Quit |
| EPCIO-6000/6005 Card 💌        | DDA ENC             | PCL LIO  | RIO Out. RIO In. | RIO INT. ADC    | DAC  |
| Card Index : 0 🔹              |                     | Input    | Comparator       | Interrupt Count |      |
| Setting                       | ADC 0               | 0.00     | 0.00             | 0               |      |
| System Parameter              | ADC 1               | 0.00     | 0.00             | 0               |      |
|                               | ADC 2               | 0.00     | 0.00             | 0               |      |
| DDA                           | ADC 3               | 0.00     | 0.00             | 0               |      |
| ENC                           | ADC 4               | 0.00     | 0.00             | 0               |      |
| PCL                           | ADC 5               | 0.00     | 0.00             | 0               |      |
| LIO                           | ADC 6               | 0.00     | 0.00             | 0               |      |
| RIO 0                         | ADC 7               | 0.00     | 0.00             | 0               |      |
| RIO 1                         | Converter One       | : 0      | Converter Tag    | 0               |      |
| DAC                           |                     |          |                  |                 |      |
|                               |                     |          |                  |                 |      |
|                               |                     |          |                  |                 |      |
| Library Version : 4.01        | 1                   |          | 40               | MHa             |      |
| LINIALY VEISION . 4.01        |                     |          | 40               | MIIIZ           |      |

圖 3-7.3

**工業技術研究院** Industrial Technology Research Institute EPCIO Series 驅動函式庫整合測試環境使用手冊 for WINDOWS

#### 3.8 DAC 輸出測試

3.8.1 硬體接線(參考系統 3.1 基本安裝步驟及以下說明),以 EPCIO-601 卡為例,圖 3-8.1 為 EPCIO-601 之 ADC 輸入系統連接圖

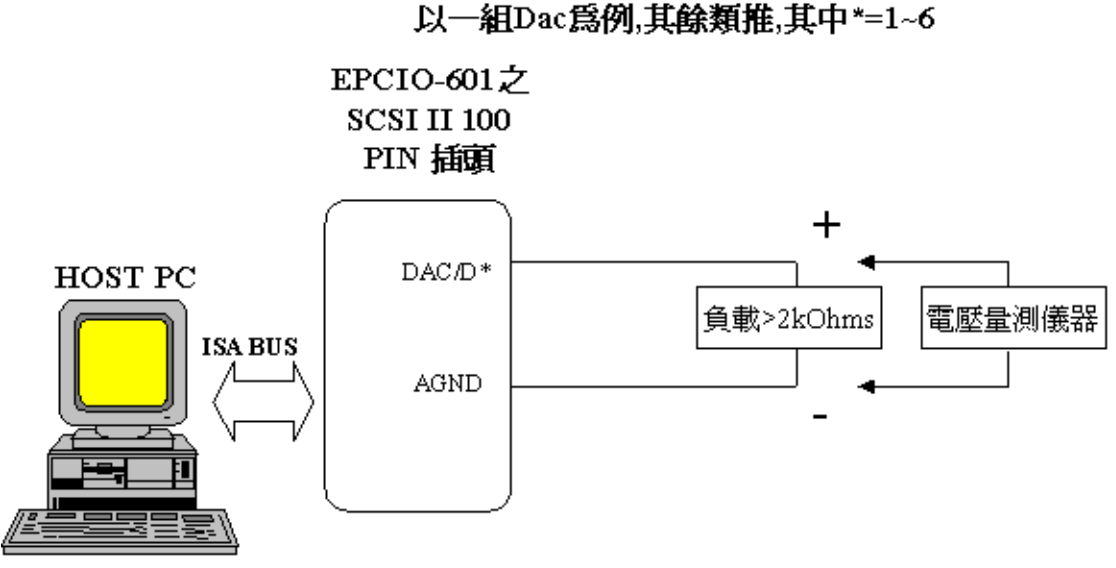

圖 3-8.1

■ DAC/D\*為第\*組電壓輸出點,須外接至一組大於2kohms之負載,可使 用電壓量測儀器對其兩端量測電壓輸出值。

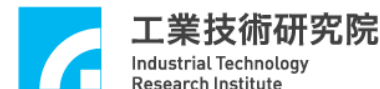

- 3.8.2 測試
  - A、啟動電腦及執行測試程式。
  - B、設定 Base Address (for ISA-Bus)
    - →設定運動控制卡之 Base Address(進入 System Parameter 之 Base
      - Address ,選擇運動卡所設定之 Base Address 後,按OK)。
  - C、設定 IRQ( for ISA-Bus )

→確定一未衝突之中斷並將其設定給運動控制卡(進入 System Parameter 之 IRQ ,選擇適當之 IRQ 之後,按 OK)。

- D、確定運動控制卡之 Emergency Stop 輸入點不會動作(參考 EPCIO-601/605, EPCIO-400/405, EPCIO-6000/6005, EPCIO-4000/4005 使用手冊)。
- E、執行(Run),執行完了之後,量測各組 DAC 輸出電壓。
- F、按 Stop(X)。
- G、調整運動控制卡上各軸 offset 調整鈕,使各軸輸出量測值為0,方式如下
- H、設定 DAC Output Value

→進入 DAC 顯示區(如圖 3-8.2 所示),將每個 DAC 調為 0V。

| 💣 EPCIO Test Program for Mult | ti Cards : Noname.set |            |                                |      |
|-------------------------------|-----------------------|------------|--------------------------------|------|
|                               |                       | → 🟠        | Run 🗡                          | Quit |
| EPCIO-6000/6005 Card 🔽        | DDA ENC PCL           | LIO RIO Ou | ıt.   RIO In.   RIO INT.   ADC | DAC  |
| Card Index : 0 🔹              | ,                     | L          | DAC 0 : 0.V                    |      |
| Setting                       |                       | i          | DAC 1 : 0.V                    |      |
| System Parameter              |                       |            | DAC 2 : 0.V                    |      |
| DDA                           |                       |            | DAC 3 : 0.V                    |      |
|                               | ,                     |            | DAC 4:0.V                      |      |
| ENC                           | -                     | 1          | DAC 5 : 0.V                    |      |
| PCL                           |                       |            |                                |      |
| LI0                           |                       |            |                                |      |
| RIO 0                         |                       |            |                                |      |
| RIO 1                         |                       |            |                                |      |
| DAC                           |                       |            |                                |      |
| ADC                           |                       |            |                                |      |
|                               |                       |            |                                |      |
| Library Version : 4.01        |                       |            | 40 MHz                         |      |

圖 3-8.2
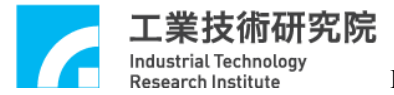

- I、執行,然後根據輸出電壓量測值,調整 DAC offset 調整鈕使其調為0。
- J、改變其他輸出值,輸出看看

→設定 DAC Output Value(進入 DAC 顯示區,將每個 DAC 調為 5V)。

**工業技術研究院** Industrial Technology Research Institute EPCIO Series 驅動函式庫整合測試環境使用手冊 for WINDOWS

# 第四章 參數設定與功能說明

#### 4.1 主功能選項(請參考圖 4-1.1)

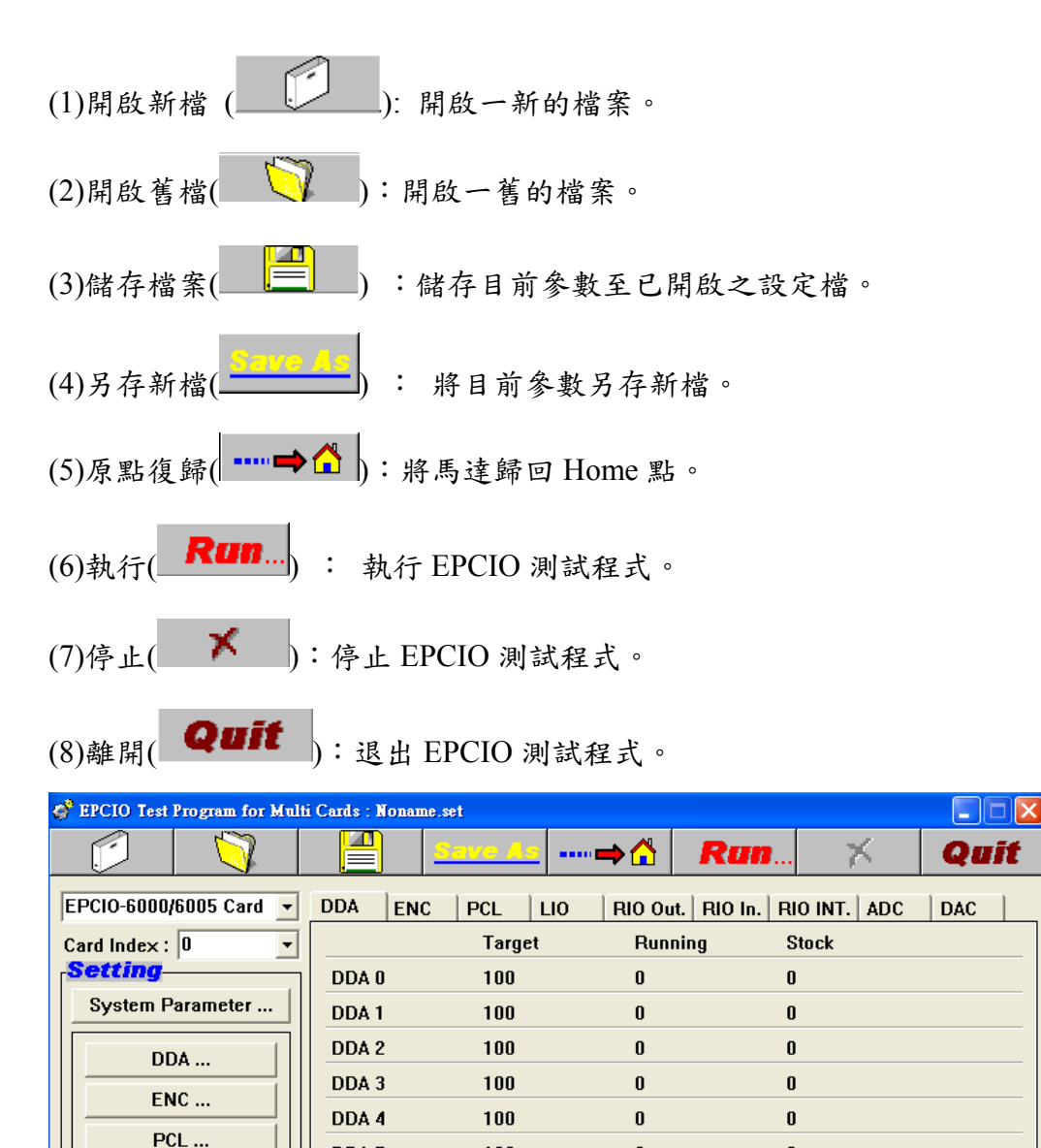

DDA 5

LIO ... RIO 0 ... RIO 1 ... DAC ...

Library Version : 4.01

圖 4-1.1

100

0

0

40 MHz

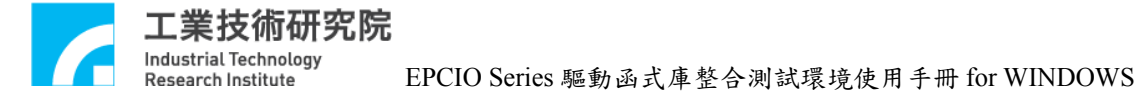

# 4.2 System Parameter功能選項

(1)Card Index 設定(如圖 4-1.2 所示)

運動控制卡編號,範圍從 0~5。

| Card Index :       | 0  | -        |
|--------------------|----|----------|
|                    | 0  | <u>^</u> |
| INC NO             | 2  | -        |
| Base Address :     | 3  |          |
| Wait State :       | 8  | <u>•</u> |
| Interrupt Period : | 10 | •        |
| System Clock :     | 40 | MHz      |

圖 4-1.2

(2)Interrupt 設定(如圖 4-1.3 所示) (for ISA-Bus)

可選用的 IRQ 有 IRQ3, IRQ5, IRQ7, IRQ10, IRQ11, IRQ12, IRQ15, 設定時請先排除已被使用的 IRQ 號碼。

| Card Index :      | 0       | •        |
|-------------------|---------|----------|
| IRQ No. :         | 7       | +        |
| Base Address :    | 7<br>10 | <b>•</b> |
| Wait State :      | 11      | -        |
| nterrupt Period : | 10      | •        |
| System Clock :    | 40      | MHz      |

圖 4-1.3

(3)Base Address 設定(如圖 4-1.4 所示)

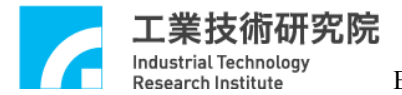

EPCIO Series 驅動函式庫整合測試環境使用手冊 for WINDOWS

設定板基址,設定時請配合硬體電路板上的位址設定,可設定範圍由 200H 至 3F0H,間隔為 20H。

| Card Index :       | 0              | -   |
|--------------------|----------------|-----|
| IRQ No. :          | 7              | •   |
| Base Address :     | 0×240          | •   |
| Wait State :       | 0×240<br>0×260 |     |
| Interrupt Period : | 0×280<br>0×2A0 | -   |
| System Clock :     | 40             | MHz |

圖 4-1.4

(4)Wait State 時間長度設定(如圖 4-1.5 所示)

設定讀取/寫入 EPCIO 裝置時之系統等待時間,為提高存取速度,請把此項設為1個 Wait state。

| Sy | rstem Paramter Setting | x                 |
|----|------------------------|-------------------|
|    | IRQ No. :              | 7 💌               |
|    | Base Address :         | 0×240 💌           |
|    | Wait State :           | 8                 |
|    | Interrupt Period :     | 5 <u>•</u><br>6 7 |
|    | System Clock :         | 8 v               |
|    | Cancel                 | ОК                |

圖 4-1.5

(5)IRQ 觸發時間長度設定(如圖 4-1.6 所示,並請參考圖 4-1.7 之說明) (for ISA-Bus)

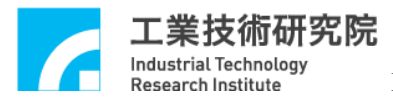

Y EPCIO Series 驅動函式庫整合測試環境使用手冊 for WINDOWS

本參數可設定 IRQ 發生時, IRQ Low active 週期長度。

| Card Index :       | 0     | - |
|--------------------|-------|---|
| IRQ No. :          | 7     | • |
| Base Address :     | 0×240 | - |
| Wait State :       | 8     | • |
| Interrupt Period : | 567   | - |
| System Clock :     | 8     | • |

圖 4-1.6

工業技術研究院 Industrial Technology Research Institute

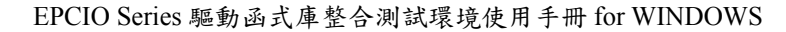

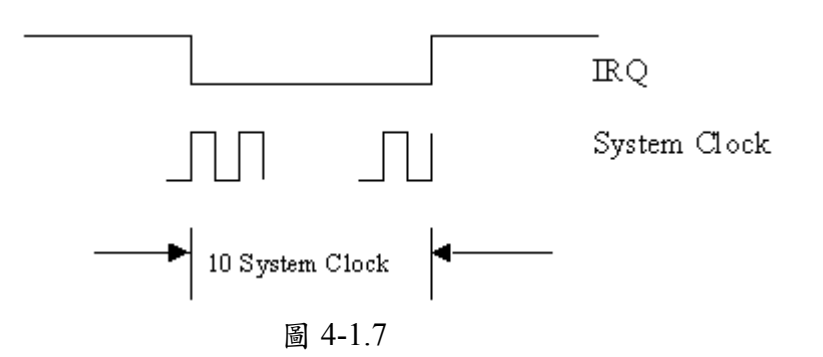

(6)System Clock 設定.

本參數可設定系統的週期。(如圖 4-1.8 所示)。

| Card Index :       | 0     | •   |
|--------------------|-------|-----|
| IRQ No. :          | 7     | •   |
| Base Address :     | 0×240 | •   |
| Wait State :       | 8     | •   |
| Interrupt Period : | 10    | •   |
| System Clock :     | 40    | MHz |

圖 4-1.8

# 4.3 DDA主功能選項

(1)Set DDA Time.(請參考圖4-3.1所示)

工業技術研究院 Industrial Technology Research Institute

設定DDA Time。

(2)Set Minimum FIFO Stock Number.

設定DDA FIFO中最小儲存筆數。搭配Interrupt設定,當DDA FIFO中命令儲存量 小於最小儲存筆數時即發出中斷。

(3)Set DDA Start/Stop(如圖4-3.1所示)

啟動各軸 DDA 脈波輸出功能。當欲開啟 DDA 輸出軸功能時,必須把該軸之 Output 打勾,而當有任一軸之輸出功能被開啟時, Start Engine 必須同時打勾。當 Start Engine 未被選取,無論該軸 Enable 是否被選取,輸出功能皆被關閉。

| (1)DDA Time.     | (2)Set Minimum FIFO<br>Stock Number. |                   | Enable DDA                      |
|------------------|--------------------------------------|-------------------|---------------------------------|
|                  |                                      |                   |                                 |
| DDA Setting      |                                      |                   |                                 |
|                  | Min. Stock : 30                      | 🔽 Cycle Interrupt | I Start Engine                  |
| Format : P/D -   | Pulse Width : 40                     | 🔽 Output          | Stock Insufficiency Interrupt   |
| Pulse : 10       | Times : 10                           | Repeat : 10       | Reverse                         |
| Channel 1        |                                      |                   |                                 |
| Format : P/D 🗾   | Pulse Width : 40                     | 🔽 Output          | ✓ Stock Insufficiency Interrupt |
| Pulse : 10       | Times : 10                           | Repeat : 10       | Reverse                         |
| Channel 2        |                                      |                   |                                 |
| Format : P/D 💌   | Pulse Width : 40                     | 🔽 Output          | Stock Insufficiency Interrupt   |
| Pulse : 10       | Times : 10                           | Repeat : 10       | Reverse                         |
| Channel 3        | 17 <u>16</u>                         |                   |                                 |
| Format : P/D 🛛 🗸 | Pulse Width : 40                     | 🔽 Output          | Stock Insufficiency Interrupt   |
| Pulse : 10       | Times : 10                           | Repeat : 10       | Reverse                         |
| Channel 4        |                                      | (A. 505           |                                 |
| Format : P/D 👻   | Pulse Width : 40                     | 🔽 Output          | Stock Insufficiency Interrupt   |
| Pulse : 10       | Times : 10                           | Repeat : 10       | Reverse                         |
| Channel 5        |                                      |                   |                                 |
| Format : P/D 🛛   | Pulse Width : 40                     | 🔽 Output          | Stock Insufficiency Interrupt   |
| Pulse : 10       | Times : 10                           | Repeat : 10       | Reverse                         |
| Advanced Setting |                                      | 0                 | Cancel OK                       |

圖 4-3.1

各軸 Enable

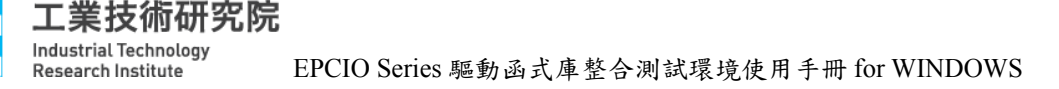

(4)Set DDA Pulse Format(如圖 4-3.2 所示)

DDA 可設定不同的脈波輸出型式,包括 Pulse/Direction、CW/CCW、A/B 或禁止輸出等。除此之外,亦可選擇 Advanced Setting,將輸出脈波之A, B 相作交換或反相。 Inverse A:將A 訊號反相。 Inverse B:將B 訊號反相。

Swap AB:將A,B訊號交換。

| Advanced Setting |             |             |             |             |             |
|------------------|-------------|-------------|-------------|-------------|-------------|
| _ DDA 0          | _ DDA 1     | _ DDA 2     | _ DDA 3     | DDA 4       | DDA 5       |
| 🗆 Inverse A      | 🗆 Inverse A | 🗆 Inverse A | 🗆 Inverse A | 🗆 Inverse A | 🗖 Inverse A |
| 🗖 Inverse B      | 🗆 Inverse B | 🗆 Inverse B | 🗆 Inverse B | 🗆 Inverse B | 🗖 Inverse B |
| 🗖 Swap AB        | 🗖 Swap AB   | 🗖 Swap AB   | 🗆 Swap AB   | 🗖 Swap AB   | 🗖 Swap AB   |
|                  |             |             | Canc        | el          | ОК          |

圖 4-3.2

(5)Set DDA Pulse Width

當 DDA 的脈波輸出型式(Format)選擇 P/D 或 CW/CCW 時, 脈波的寬度是 可經由軟體規劃(如圖 4-3.3 所示), 規劃的方式為當設定值為 N 時, DDA 脈波寬度可由公式(3)求得

$$DDA Pulse Width = N \times System Clock$$
(3)

使用者請依驅動器之要求設定。下圖 4-3.4 為輸出波形示意圖

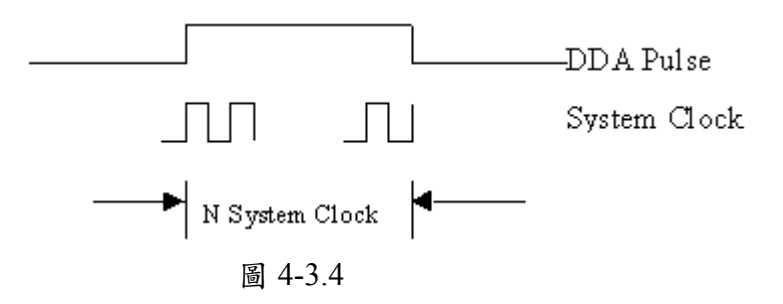

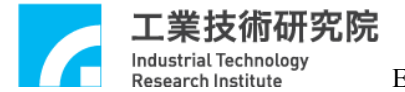

#### EPCIO Series 驅動函式庫整合測試環境使用手冊 for WINDOWS

| (5)Set Dda Pulse W          | /idth (6)Set D    | Oda Pulse Command | (7)Set Interruption<br>Control Word. |
|-----------------------------|-------------------|-------------------|--------------------------------------|
| DA Setting                  |                   |                   |                                      |
| DDA Time : 10               | Min. Stock : 30   | Cycle Interrupt   | 🖉 Start Engine                       |
| Format : P/D                | Pulse Width : 40  | 🖊 🔽 Output        | Stock Insufficiency Interrupt        |
| Pulse : 10                  | Times : 10        | Repeat : 10       | Reverse                              |
| - Channel 1<br>Format : P/D | Pulse Width : 40  | ✓ Output          | Stock Insufficiency Interrupt        |
| Pulse : 10                  | Times : 10        | Repeat : 10       | Reverse                              |
| -Channel 2                  |                   |                   |                                      |
| Format : P/D 💌              | Pulse Width : 40  | 🔽 Output          | Stock Insufficiency Interrupt        |
| Pulse : 10                  | Times : 10        | Repeat : 10       | Reverse                              |
| -Channel 3                  |                   |                   |                                      |
| Format : P/D 💌              | Pulse Width :/ 40 | 🔽 Output          | Stock Insufficiency Interrupt        |
| Pulse: 10                   | Times : 10        | Repeat : 10       | Reverse                              |
| -Channel 4                  |                   |                   | 0                                    |
| Format : P/D 🔹              | Pulse Width : 40  | 🔽 Output          | Stock Insufficiency Interrupt        |
| Pulse : 10                  | Times : 10        | Repeat : 10       | Reverse                              |
| -Channel 5                  |                   |                   |                                      |
| Format : P/D 🔹              | Pulse Width : 40  | 🔽 Output          | Stock Insufficiency Interrupt        |
| Pulse : 10                  | Times : 10        | Repeat : 10       | Reverse                              |
| Advanced Setting            |                   |                   | Cancel OK                            |

圖 4-3.3

(6)Set DDA Pulse Command(如圖 4-3.3 所示)

Pulse:每筆命令送出的 pulse 量.

Times:命令筆數.

Repeat:重覆次數.

Back:是否要回轉.

(7)Set Interruption control word.

當使用者選取 DDAX Stock 之 Trigger 時,則該軸將於 FIFO 內之命令量 消耗小於 min stock 之設定值時發出中斷通知 CPU。

當使用者選取 DDA Cycle 之 Trigger 時,則該軸將於每次消耗一筆命令後發出中斷通知 CPU。

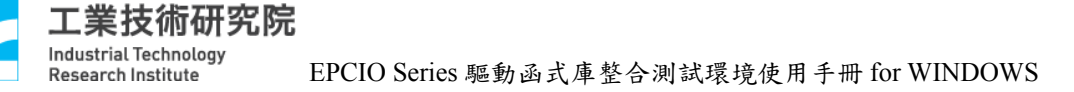

# 4.4 ENC主功能選項

(1)Set ENCoder Counter Input Control Word(如圖 4-4.1 所示)

Inverse A:將A訊號反相。

Inverse B:將B訊號反相。

Inverse C:將C訊號反相。

Swap AB:將A,B訊號交換。

Type:可以選擇輸入訊號為 A/B, CW/CCW, P/D, None。

Multiple:當Type選A/B時,可設定輸入之解碼倍率。

| In | put Control Setting |             |                 |                 |             | ×           |
|----|---------------------|-------------|-----------------|-----------------|-------------|-------------|
|    | ENC 0               | _ ENC 1     | _ ENC 2         | _ ENC 3         | ENC 4       | ENC 5       |
|    | 🗖 Inverse A         | 🗖 Inverse A | 🗖 Inverse A     | 🗖 Inverse A     | 🗖 Inverse A | 🗖 Inverse A |
|    | 🗖 Inverse B         | 🗖 Inverse B | 🗖 Inverse B     | 🗖 Inverse B     | 🗖 Inverse B | 🗆 Inverse B |
|    | 🗆 Inverse C         | 🗖 Inverse C | 🗖 Inverse C     | 🗖 Inverse C     | 🗖 Inverse C | 🗆 Inverse C |
|    | 🗖 Swap AB           | 🗖 Swap AB   | 🗖 Swap AB       | 🗖 Swap AB       | 🗖 Swap AB   | 🗆 Swap AB   |
|    | A/B 👻               | A/B ▼       | A∕B ▼           | A/B ▼           | A/B ▼       | A/B ▼       |
|    | A/B                 | , <u> </u>  | ,<br>Multiple : | ,<br>Multiple : | Multiple :  | Multiple :  |
|    | P/D                 | 4 🗸         | 4 🗸             | 4 🗸             | 4 -         | 4 🗸         |
|    | None                |             |                 |                 |             |             |
|    | Cancel OK           |             |                 |                 | ОК          |             |

圖 4-4.1

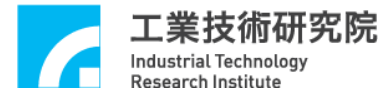

(2)Set Index Latch (如圖 4-4.2 所示)

ENCoder 任一組之 Index 訊號可用來觸發其他組之 ENCoder Counter Latch,其中 Index 0~Index 5:表第0組至第5組ENCoder Counter之 Index 訊號。觸發方式可設定為單次觸發或連續觸發(請參考(3)節設定)。

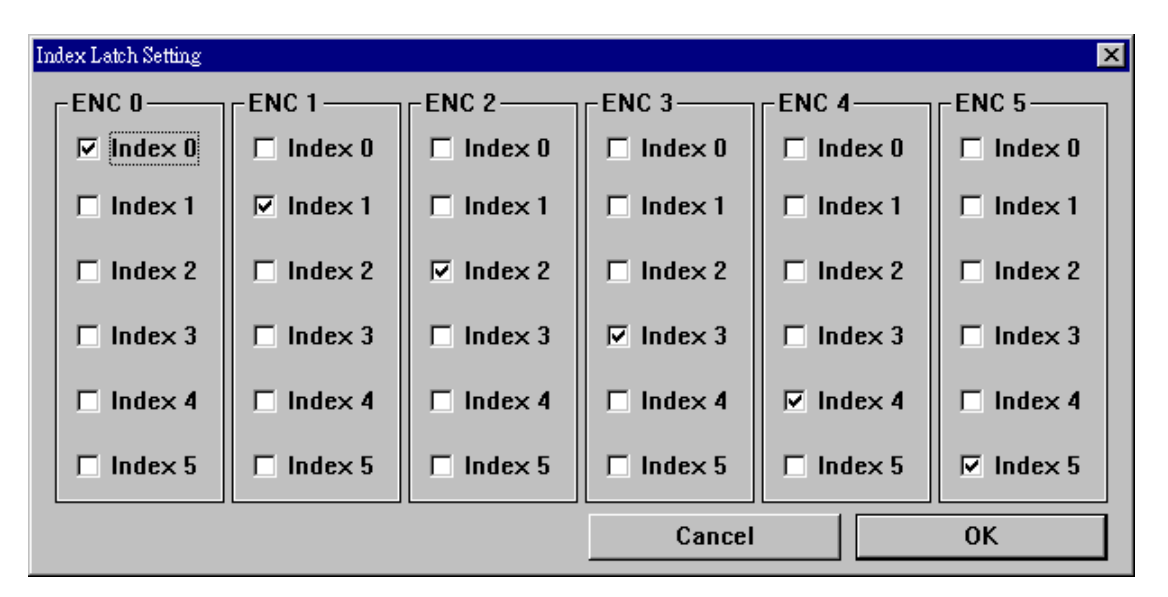

圖 4-4.2

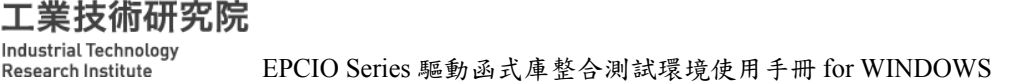

(3)Set General Index Latch (如圖 4-4.3 所示)

ENCoder Counter Latch 功能除了可由 Index 作觸發外,亦可選擇由 LIO 之輸入點, RIO 之輸入點或 ADC 比較器之中斷觸發。其中 LIO 0~LIO 1: LIO 第 0 點及第 1 點輸入可為觸發源。

RIO 0~RIO 1: RIO 第0組(set), 第0個(slave)之第0點及第1點輸入可 為觸發源。

ADC 0~ADC 1: ADC 第 0 組及第 1 組輸入比較中斷可為觸發源。 Trig. Repeat:如果選取則表示為連續觸發模式,否則為單次觸發。

| General Latch Setting |                   |                |                |                | ×                |
|-----------------------|-------------------|----------------|----------------|----------------|------------------|
| ENC 0                 |                   | ENC 2          | _ENC 3         | ENC 4          | ENC 5            |
|                       | 🗖 LIO 0           |                |                | 🗖 LIO 0        | 🗖 LIO 0          |
| 🗆 LIO 1               | 🗖 LIO 1           | 🗖 LIO 1        | 🗖 LIO 1        | 🗖 LIO 1        | 🗖 LIO 1          |
| 🗖 RIO 0               | 🗖 RIO 0           | 🗖 RIO 0        | 🗖 RIO 0        | 🗆 RIO 0        | E RIO 0          |
| 🗆 RIO 1               | 🗖 RIO 1           | 🗖 RIO 1        | 🗆 RIO 1        | 🗖 RIO 1        | 🗖 RIO 1          |
| ADC 0                 | ADC 0             | ADC 0          | ADC 0          | ADC 0          | ADC 0            |
| T ADC 1               | 🗖 ADC 1           | E ADC 1        | ADC 1          | 🗆 ADC 1        | T ADC 1          |
| 🔽 Trig. Repea         | it 🔽 Trig. Repeat | 🔽 Trig. Repeat | 🔽 Trig. Repeat | 🔽 Trig. Repeat | 🛛 🔽 Trig. Repeat |
|                       |                   | Cancel 0K      |                |                |                  |

圖 4-4.3

(4)Set ENCoder Counter Compared Value(如圖 4-4.4 所示)

設定 ENCoder Counter 比較值。選取設定選項 Other 的 Setting。配合 Comparator 和 Interrupt Index 設定,當 ENCoder Counter 達到此值時,即 發出中斷通知 CPU。除此之外,此中斷亦可用來觸發自動載入 DAC 輸出 功能,請參考 4.9(2), 4.9(3)節。

(5)Set ENCoder Counter Interruption(如圖 4-4.4 所示)
Comparator:設定比較器中斷功能,當比較值等於 ENCoder 輸入值時可中斷 CPU。除此之外此中斷亦可用來觸發 DAC 預先載入功能。(請參考 4.4(4),4.9(2)及 4.9(3)節)
Interrupt Index:設定 ENC 0~ENC 6 之該組相對應 Index 中斷功能。

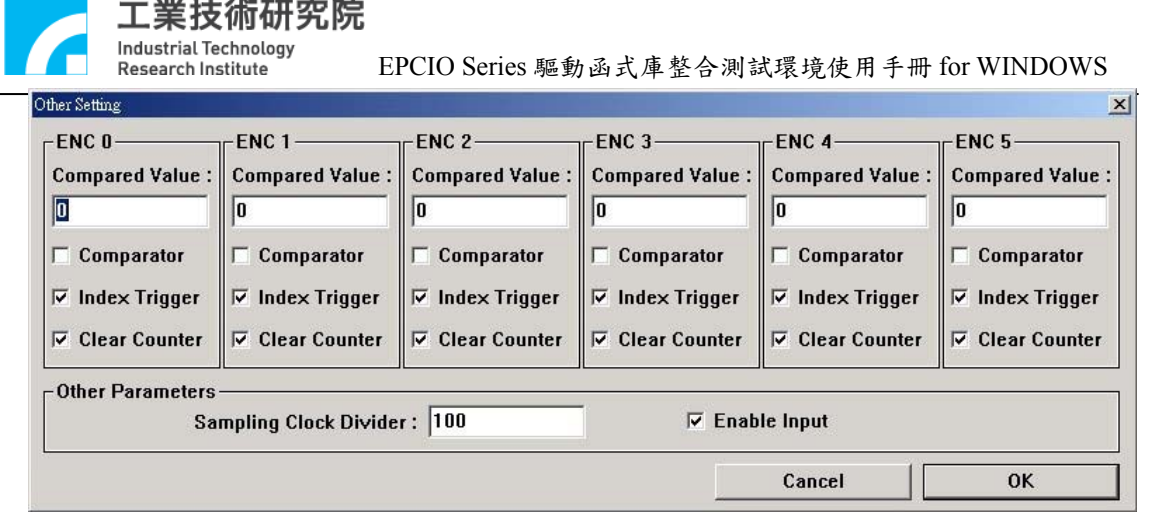

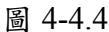

(6)Clear ENCoder Counter(如圖 4-4.4 所示)

清除各組 ENCoder Counter 值,當任一組被選定時,則當程式執行時會先 清除該組 ENCoder Counter 值。ENCoder Counter 在開機後初始狀態為不 清除,程式第一次執行時請將 Clear Counter 選取。

(7)Set ENCoder Sample Clock Divider(如圖 4-4.4 所示)

ENCoder 為一數位濾波器,當 Clock Divider 的設定值為 N 時, ENCoder 的 Sample Rate 可以從式子(4)求得

$$Period of Sample Rate = (N+1) / System Clock$$
(4)

當輸入訊號連續三次取樣都為 High 時,系統才認為此訊號為 High。故合法的脈波寬度可以從式子(5)求得

$$Valid Pulse Width = 3 \times Period of Sample Rate$$
(5)

假設 System Clock 為 40MHz, Clock Divider 設為 10 時,表示輸入訊號寬 度至少需大於 1.68μs。否則將被數位濾波器濾掉。

*Valid Pulse width* =  $3 \times (10+1) / 40MHz = 1.68\mu s$ 

(8)Set ENCoder Start/Stop(如圖 4.4-4 所示)

啟動 ENCoder 計數功能。如果有任何一組 ENCoder 被啟動則必須選取 Enable input。

# 4.5 PCL主功能選項

(1)Set Close Loop Gain(如圖 4.5-1 所示)

閉迴路增益值的設定共有兩個參數,一為比例增益,一為倍率增益。 M gain 為比例增益。注意:此值應設為正,當此值設為負值的時候可能 導致正迴授。

Sgain 為倍率增益,正值表乘以一個2的倍數,負值表除以一個2的倍數。

| (1)Set Close Loop Gai | n                                                  |
|-----------------------|----------------------------------------------------|
| PCL Setting           |                                                    |
| PCL 0                 |                                                    |
| M Gain : 100          | S Gain : -1                                        |
| Clear Error           | Enable Overflow Trigger                            |
| _ PCL 1               |                                                    |
| M Gain : 100          | S Gain : -1                                        |
| Clear Error           | Enable Overflow Trigger I Enable Error Counter     |
| _ PCL 2               |                                                    |
| M Gain : 100          | S Gain : -1                                        |
| Clear Error           | ✓ Enable Overflow Interrupt ✓ Enable Error Counter |
| _ PCL 3               |                                                    |
| M Gain : 100          | S Gain : -1                                        |
| Clear Error           | Enable Overflow Trigger                            |
| FPCL 4                |                                                    |
| M Gain : 100          | S Gain : -1                                        |
| Clear Error           | Enable Overflow Trigger                            |
| _ PCL 5               |                                                    |
| M Gain : 100          | S Gain : -1 5                                      |
| 3 ▼ Clear Error       | Enable Overflow Trigger 🔽 Enable Error Counter     |
| <mark>4</mark>        | Cancel OK                                          |
|                       | 圖 4-5.1 (2)Set Emer Counter                        |
|                       | (2)Set Error Counter                               |
|                       | Overflow Interrupt                                 |

- (2) Set Overflow Interrupt(如圖 4-5.1 所示) 當使用者選取 Enable Interrupt 時,則當 Error Counter 發生溢位時,將發出中斷通知 CPU。
- (3) Set Error Counter Clear(如圖 4-5.1 所示) 設定清除各軸之 Error Counter 值,並解除 Error Counter 溢位狀態,本設定於程 式執行時會先清除 Error Counter 值。
- (4) Set Close Loop Enable(如圖 4-5.1 所示)

啟動各軸PCL控制功能。當欲開啟PCL控制功能時,必須把該軸之Enable PCL X 選取,而當任一軸之Enable被選取時,Enable PCL必須同時被選取,PCL控制功 能才為有效。當Enable PCL不被選取時,無論該軸Enable PCL X是否被選取,PCL 控制功能皆被關閉。 使用 PCL 硬體閉迴路功能時,需同時設定 DDA 功能選項,ENC 功能選項及 DAC 功能選項。詳細參數設定請參考 4.3、4.4 及 4.6 各節設定輿說明。

(5) Set Enable Error Counter(如圖 4-5.1 所示) 當使用者選取 Enable Error Counter 時,則當 Error Counter 發生溢位時,將發出 中斷通知 CPU。

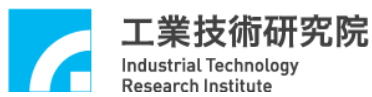

# 4.6 LIO功能選項

(1)Set Local Digital Output(如圖 4-6.1 所示)

設定近端輸出入點的輸出狀態,近端輸出入點可以每4點為一組,用軟體 規劃為輸出或輸入,開機後狀態為所有輸出入點均規劃為輸入模式。LD27 ~LD0分別為輸出第27點至輸出第0點。

(2)Set Local Digital Output Enable(如圖 4-6.1 所示)

規劃近端輸出入點的輸出功能為開啟或關閉,設定為開啟時請搭配硬體模 組實際接線,並選取 Output。當設定為輸出功能時,則輸出狀態可由軟體 讀回。

| COutput Value- |          |          |          |          |          |          |
|----------------|----------|----------|----------|----------|----------|----------|
|                | 🗆 LDO 4  | 🗆 LDO 8  | □ LD0 12 | 🗆 LDO 16 | 🗆 LDO 20 | 🗆 LDO 24 |
| 🗆 LD0 1        | 🗆 LDO 5  | 🗆 LDO 9  | 🗆 LDO 13 | 🗆 LDO 17 | 🗆 LDO 21 | 🗆 LDO 25 |
| 🗆 LDO 2        | 🗆 LDO 6  | 🗖 LDO 10 | 🗆 LDO 14 | 🗆 LDO 18 | 🗆 LDO 22 | 🗆 LDO 26 |
| 🗆 LDO 3        | 🗆 LD0 7  | 🗖 LD0 11 | 🗆 LDO 15 | 🗆 LDO 19 | 🗖 LDO 23 | 🗆 LDO 27 |
| Output         | C Output | C Output | C Output |          | ✓ Output | C Output |

圖 4-6.1

Local Digital Output Enable

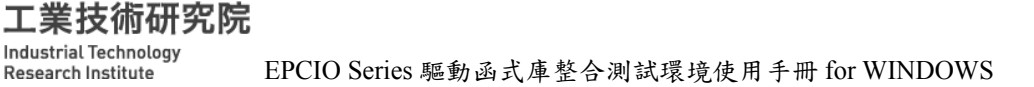

(3)Set Watch Dog Control(如圖 4-6.2 所示)

當設定 Watch Dog Timer Value 為 W 時,則 Watch Dog Timer 時間可由下 式(6)求得

Period of Watch Dog Timer = 
$$W \times$$
 Period of Interval Timer (6)

一但開啟 Watch Dog Timer 功能後,使用者必須在 Watch Dog Time Out 之前,清除 Watch Dog Timer 計數器之值。否則,一但 Watch Dog Time Out 發生, Reset 訊號將輸出,並清除所有硬體裝置至初始化狀態。而此 Reset 時間的長短是可事先做規劃, Reset 時間長短可由式子(7)求得

$$Reset Duration = Timer / System Clock$$
(7)

本測試程式可模擬 Watch Dog Time Out 功能,使用方式為當設定 Refresh Times 值為 R 時,則測試程式將固定以 Period of Interval Timer 時間清除 Watch Dog Timer R 次,當 Refresh Times 設定為 0 時,程式將持續 Refresh Watch Dog Timer 計數器。

當使用 Watch Dog Timer 功能時,請選取其 Enable。

| Watch Dog |             |                   |          |
|-----------|-------------|-------------------|----------|
| Timer : 0 | ms Reset: 0 | Refresh Times : 0 | 🗆 Enable |
|           |             |                   |          |

圖 4-6.2

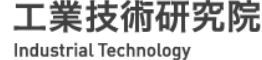

Research Institute

(4)Set Interrupt Control(如圖 4-6.3 所示)

近端輸入點具有可規劃中斷功能,其中LDI 0~LDI 7 為規劃成輸入點時的 第0點至第7點,DFI 0~DFI 6 為雙功能輸入的第0點至第6 點。中斷觸 發可設定為上升緣觸發(Rise),或下降緣觸發(Fall)或是輸入轉態觸發(Both) 三種。

| _Interrupt— |        |         |         |         |         |         |         |
|-------------|--------|---------|---------|---------|---------|---------|---------|
| LDI 0 :     | LDI1:  | LDI 2 : | LDI 3 : | LDI 4 : | LDI 5 : | LDI 6 : | LDI 7 : |
| None 👻      | None 👻 | None 🔻  | None 🔻  | None 💌  | None 💌  | None 👻  | None 🔻  |
| DFI 0 :     | None   | DFI 2 : | DFI 3 : | DFI 4 : | DFI 5 : | DFI 6 : |         |
| None 👻      | Fall   | None 👻  | None 🔻  | None 🗸  | None 🗸  | None 👻  |         |
|             | Both   |         |         |         |         |         |         |

圖 4-6.3

(5)Set Timer value(如圖 4-6.4 所示)

設定 Timer 計時器時間,計時器時間可由以下式(8)求得

Period of Interval Timer = Timer / System Clock (8)

當設定 Timer 計時功能時,必須搭配設定中斷功能開啟,則硬體將於一個 固定時間觸發中斷一次,以做為時間參考基準(請參考 Interrupt 設定及 Start/Stop 設定)。除此之外,無論是否開啟中斷功能,Timer 所設定的時 間基準皆被用來觸發看門狗計時器(請參考 Watch Dog 設定及設定) 設定 Interval Timer 中斷功能時,請選取 Enable Timer。

| Γ | Timer<br>Timer : 0 | ms | Enable Timer |
|---|--------------------|----|--------------|
|   |                    |    |              |

圖 4-6.4

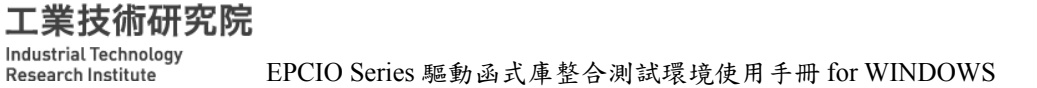

#### 4.7 RIO0主功能選項

(1)Set Remote I/O Output Value(如圖 4-7.1 所示)

EPCIO ASIC 上可並接 2 組(set)遠端 I/O,每組可串接 3 個(slave)遠端串列 I/O 模組(編號 EDIO-S001),每個遠端串列 I/O 模組有 64 個輸入點及 64 點輸出點,所以最大可擴充至讀取 384 點輸入點及輸出 384 點輸出點。 將要輸出的點選取,便可在 EDIO-S001 顯示出來。

| _ Por                | rt 0 -                        | 343. | 202         |             | 225   | 0.0              |    | -0.700 |             |        |   |             |    | 2.2 |          |
|----------------------|-------------------------------|------|-------------|-------------|-------|------------------|----|--------|-------------|--------|---|-------------|----|-----|----------|
| F                    | E                             | D    | С           | В           | Α     | 9                | 8  | 7      | 6           | 5      | 4 | 3           | 2  | 1   | 0        |
|                      |                               |      |             |             |       |                  |    |        |             |        |   |             |    |     |          |
|                      | 4.1                           |      |             |             |       |                  |    |        |             |        |   |             |    |     |          |
|                      | E                             | п    | c           | P           |       | 0                | Q  | 7      | 6           | F      |   | 2           | 2  | 1   | 0        |
| Ιċ                   | È.                            | Ē    | ň           | Ë.          | ñ.    | э<br>П           | Ū. | 'n.    | ů.          | э<br>П |   |             | É. | ÷.  | ů l      |
|                      | -                             | -    | -           |             |       | Ц                |    |        |             | -      |   |             |    | -   | <b>-</b> |
|                      |                               |      |             |             |       |                  |    |        |             |        |   |             |    |     |          |
| - Por                | t 2-                          |      |             |             |       |                  |    |        |             |        |   |             |    |     |          |
|                      | tt 2-<br>E                    | D    | с           | в           | A     | 9                | 8  | 7      | 6           | 5      | 4 | 3           | 2  | 1   | 0        |
|                      | t 2-<br>E                     | D    | C<br>D      | В           | A     | 9                | 8  | 7      | 6           | 5      | 4 | 3           | 2  | 1   | 0        |
| F<br>F               | E<br>E                        | D    | c<br>□      | в           | Â     | 9                | 8  | 7      | 6<br>□      | 5      | 4 | 3<br>□      | 2  | 1   | 0        |
|                      | rt 2-<br>E<br>D               | D    | c<br>D      | B           | A     | 9                | 8  | 7      | 6           | 5      | 4 | 3           | 2  | 1   | 0        |
|                      | rt 2-<br>E<br>D<br>rt 3-<br>E | D    | c<br>D<br>c | B<br>D<br>B | A<br> | 9<br>□<br>9      | 8  | 7      | 6<br>□      | 5      | 4 | 3<br>□<br>3 | 2  | 1   | 0        |
| Poi<br>F<br>Poi<br>F | t 2-<br>E<br>D<br>t 3-<br>E   |      | C<br>C<br>C | B           |       | 9<br>□<br>9<br>9 | 8  | 7      | 6<br>□<br>6 | 5      | 4 | 3<br>□<br>3 | 2  | 1   | 0        |

圖 4-7.1

(2)Set Remote I/O Clock Divider(如圖 4-7.2 所示)

設定遠端串列 I/O 模組的傳輸時脈,其中 RIO 0 Clock Divider 為第 0 組 的傳輸時脈除頻值,當除頻值設定為 N 時,傳輸時脈可根據以下公式求 得。

Transmission clock: 
$$SCLK = System Clock / 2(N+1)$$
  $(0 \le N \le 255)$  (8)

當任一組僅連接 M 個遠端串列 I/O 模組時,資料更新所需時間約為

Data update time : 
$$100 \times M \times SCLK$$
  $(1 \le M \le 3)$  (9)

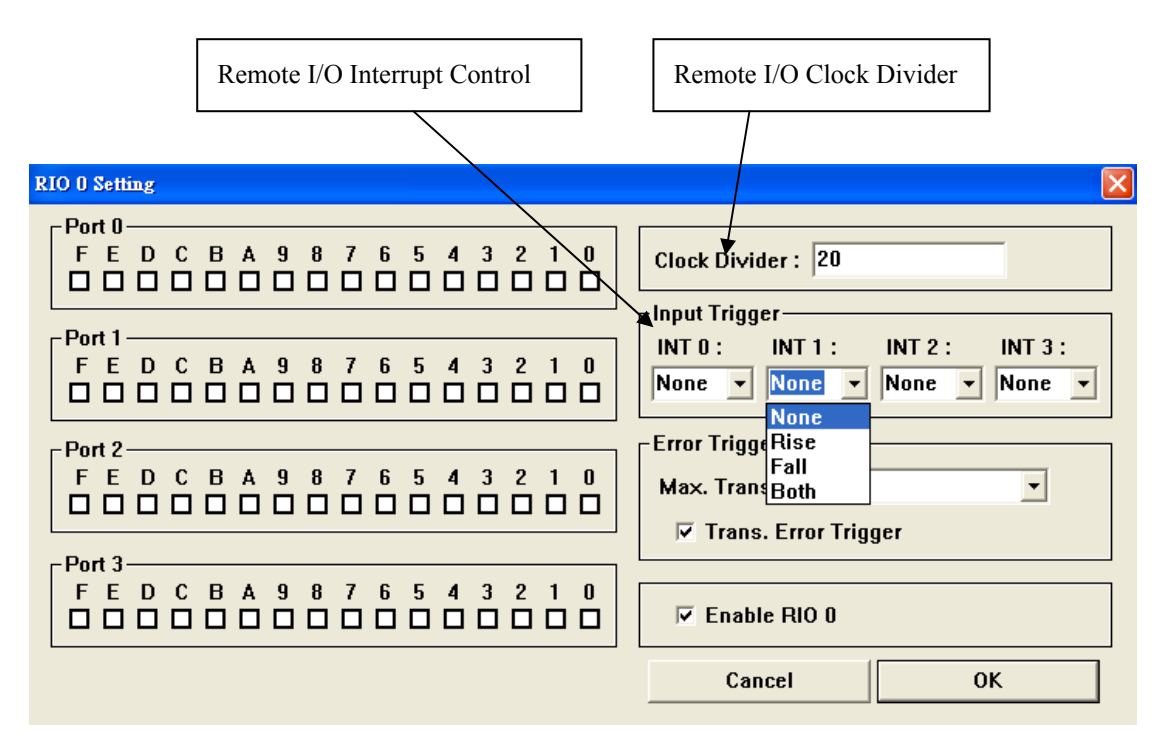

圖 4-7.2

(3)Set Remote I/O Interrupt Control(如圖 4-7.2 所示)

任一個遠端串列 I/O 模組具有 4 點可規劃中斷功能的輸入點,中斷觸發方 式可為上升緣觸發(Rising),下降緣觸發(Falling)或是輸入轉態觸發(Both) 三種。其中 INT 0~INT 3 分別為第 0 點輸入至第 3 點輸入

- (4)Set Remote I/O Maximum Transmission Error(如圖 4-7.3 所示) 設定 Remote I/O 資料傳輸錯誤時最大允許資料重傳次數,當設定為 0 時, 系統將於錯誤發生後自動重送最多16次。
- (5)Set Remote I/O Transmission Error Interrupt(如圖 4-7.3 所示)

Т

Remote I/O 在做資料傳輸時,若傳輸資料發生錯誤時,可設定中斷觸發 功能,同時硬體將自動停止資料傳輸。而中斷觸發功能可根據不同的需求 設定不同的錯誤次數,請參考 4.7(4)節 Maximum Transmission Error Setting •

| RIO 0 Setting                                                                      | <u>&gt;</u>                                                                                                    |
|------------------------------------------------------------------------------------|----------------------------------------------------------------------------------------------------|
| Port 0<br>F E D C B A 9 8 7 6 5 4 3 2 1 0                                          | Clock Divider : 20                                                                                                    |
| Port 1<br>F E D C B A 9 8 7 6 5 4 3 2 1 0<br>D D D D D D D D D D D D D D D D D D D | INDUT Trigger<br>INT 0: INT 1: INT 2: INT 3:<br>None  None  None |
| Port 2<br>F E D C B A 9 8 7 6 5 4 3 2 1 0                                          | Error Trigger<br>Max. Trans. Error : 15                                                                                                    |
| Port 3<br>F E D C B A 9 8 7 6 5 4 3 2 1 0                                          | Enable RIO 0                                                                                                    |
|                                                                                    | Cancel OK                                                                                                    |

圖 4-7.3

(6)Set Remote I/O Enable Status(如圖 4-7.3 所示)

開啟或關閉 Remote I/O 0 傳輸功能,當欲開啟第 0 組遠端串列 I/O 模組時, 請選取 Enable RIO 0。注意,當系統僅配接一個遠端串列 I/O 模組時,請 開啟該組相對應開闢,錯誤的設定將導致資料傳輸/接受錯誤而停止運作。 本測試程式可模擬跑馬燈輸出,模擬時請開啟 FreeRun 設定,跑馬燈資料 更新時間將根據 Timer 計時器的時間規劃,請參考 4.5(4)及 4.5(5)節。

**工業技術研究院** Industrial Technology Research Institute EPCIO Series 驅動函式庫整合測試環境使用手冊 for WINDOWS

## 4.8 RIO1主功能選項

(1)Set Remote I/O Output Value(如圖 4-8.1 所示)

EPCIO ASIC 上可並接 2 組(set)遠端 I/O,每組可串接 3 個(slave)遠端串列 I/O 模組(編號 EDIO-S001),每個遠端串列 I/O 模組有 64 個輸入點及 64 點輸出點,所以最大可擴充至讀取 384 點輸入點及輸出 384 點輸出點。 將要輸出的點選取,便可在 EDIO-S001 顯示出來。

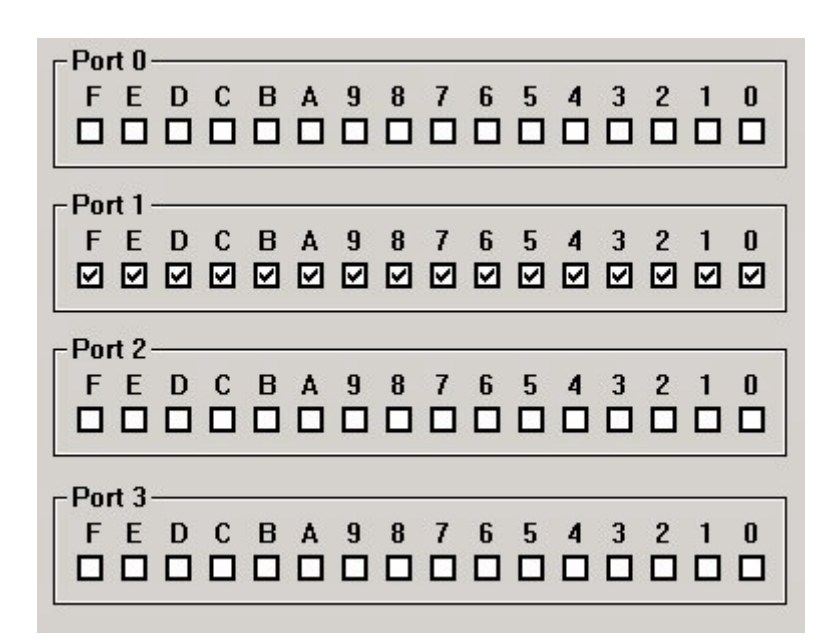

圖 4-8.1

(2)Set Remote I/O Clock Divider(如圖 4-8.2 所示)

設定遠端串列 I/O 模組的傳輸時脈,其中 RIO 1 Clock Divider 為第 1 組 的傳輸時脈除頻值,當除頻值設定為 N 時,傳輸時脈可根據以下公式(10) 求得

Transmission clock : SCLK = System Clock / 2(N+1) ( $0 \le N \le 255$ ) (10)

當任一組僅連接 M 個遠端串列 I/O 模組時,資料更新所需時間約為公式 (11) 所示

Data update time  $: 100 \times M \times SCLK \ (l \leq M \leq 3)$  (11)

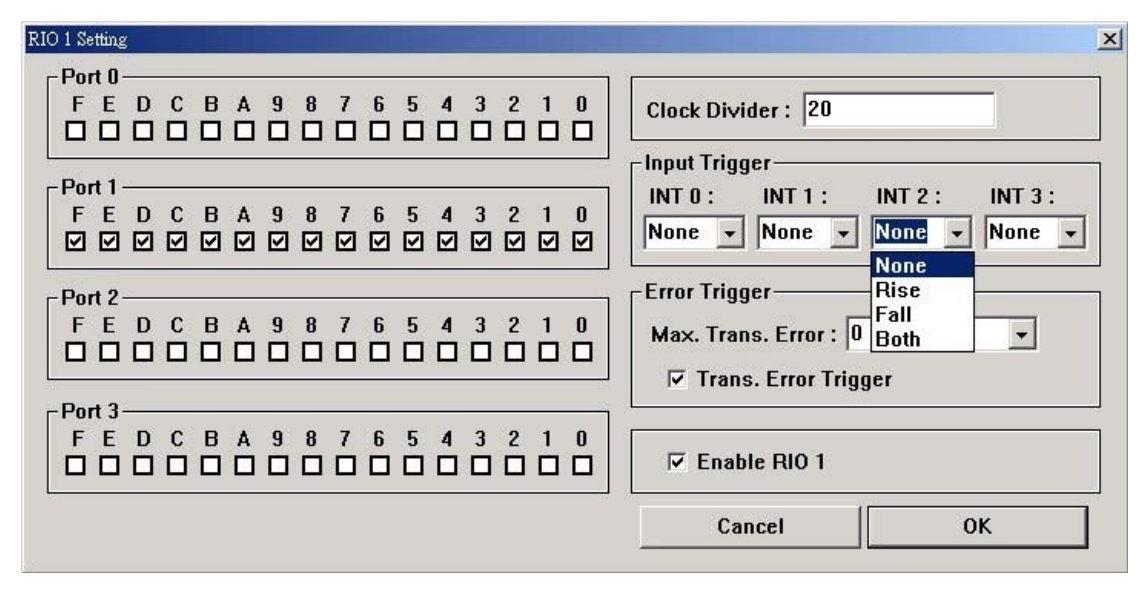

圖 4-8.2

(3)Set Remote I/O Trigger Control(如圖 4-8.2 所示)

任一個遠端串列 I/O 模組具有 4 點可規劃中斷功能的輸入點,中斷觸發方 式可為上升緣觸發(Rising),下降緣觸發(Falling)或是輸入轉態觸發(Both) 三種。其中 INT 0~INT 3 分別為第 0 點輸入至第 3 點輸入。

- (4)Set Remote I/O Maximum Transmission Error(如圖 4-8.3 所示) 設定 Remote I/O 資料傳輸錯誤時最大允許資料重傳次數,當設定為 0 時, 系統將於錯誤發生後自動重送最多 16 次。
- (5)Set Remote I/O Transmission Error Interrupt(如圖 4-8.3 所示)

Remote I/O 在做資料傳輸時,若傳輸資料發生錯誤時,可設定中斷觸發功能,同時硬體將自動停止資料傳輸。而中斷觸發功能可根據不同的需求設定不同的錯誤次數,請參考 4.8(4)節 Maximum Transmission Error Setting。

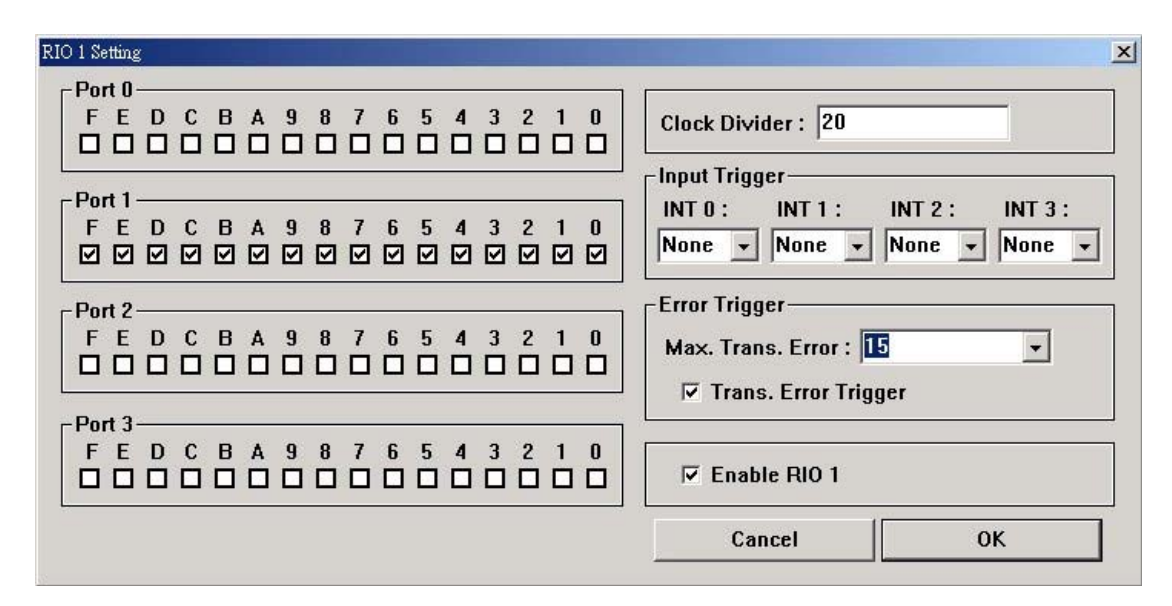

圖 4-8.3

(6)Set Remote I/O Enable Status(如圖 4-8.3 所示)

開啟或關閉 Remote I/O1傳輸功能,當欲開啟第1組遠端串列 I/O 模組時, 請選取 Enable RIO1。注意,當系統僅配接一個遠端串列 I/O 模組時,請 開啟該組相對應開關,錯誤的設定將導致資料傳輸/接受錯誤而停止運作。 本測試程式可模擬跑馬燈輸出,模擬時請開啟 FreeRun 設定,跑馬燈資料 更新時間將根據 Timer 計時器的時間規劃,請參考 4.9(3)及 4.9(5)節。

## 4.9 DAC主功能選項

(1)Set DAC Output Value.

DAC 的輸出值可以為鋸齒波(如圖 4-9.1 所示)的方式輸出,設定方式如 下圖 4-9.2 所示。使用者可輸出一固定電壓值,設定時利用滑鼠調整各軸 的輸出電壓值。

Voltage

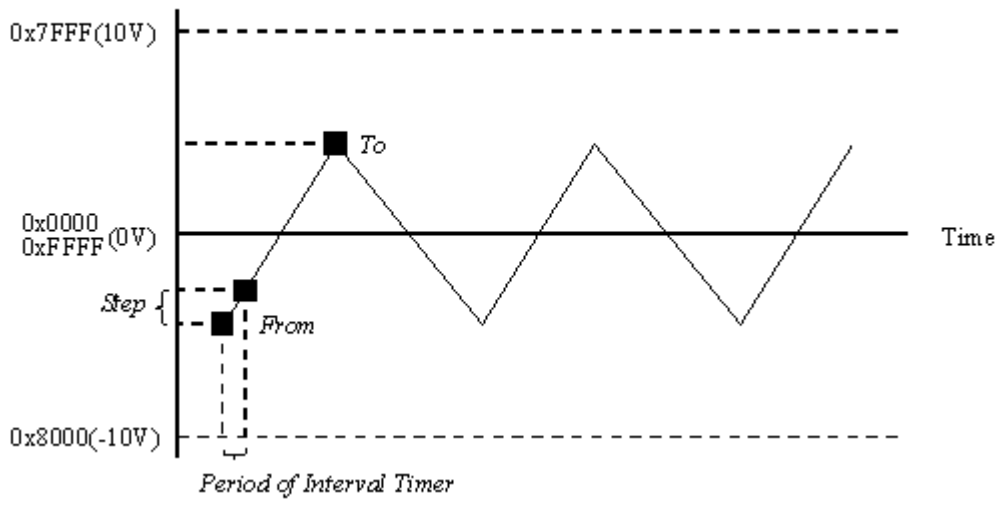

| 💣 EPCIO Test Program for Mult | i Cards : Noname.set |              |                              |         |
|-------------------------------|----------------------|--------------|------------------------------|---------|
|                               |                      | <u>└</u> → 🏠 | Run 🗡                        | Quit    |
| EPCIO-6000/6005 Card 💌        | DDA ENC PCL          | LIO   RIO OL | ıt.   RIO In.   RIO INT.   A | DAC DAC |
| Card Index : 0 🔹              |                      | t            | DAC 0 : 0.V                  |         |
| Setting                       | ,                    | i            | DAC 1 : 0.V                  |         |
| System Parameter              | ,                    |              | DAC 2 : 0.V                  |         |
|                               | ,                    |              | DAC 3:0.V                    |         |
|                               | ,                    | t            | DAC 4:0.V                    |         |
| ENC                           | ,                    |              | DAC 5 : 0.V                  |         |
| PCL                           |                      |              |                              |         |
| LI0                           |                      |              |                              |         |
| RIO 0                         |                      |              |                              |         |
| RI0 1                         |                      |              |                              |         |
| DAC                           |                      |              |                              |         |
| ADC                           |                      |              |                              |         |
|                               |                      |              |                              |         |
| Library Version : 4.01        |                      |              | 40 MHz                       |         |

圖 4-9.2

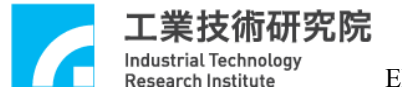

(2)Set DAC PreLoad Value(如圖 4-9.3 所示)

預設 DAC 自動輸出電壓值功能,當 ENC、LIO、RIO、DAC、ADC 中任 - Trigger 條件成立,並已開啟 DAC 自動輸出預設值功能時(參考(3)、 (4)、(5)、(6)及(7)節),硬體將自動輸出預設電壓值。

| load Setting            |                    |                    |                    |                    |                         |
|-------------------------|--------------------|--------------------|--------------------|--------------------|-------------------------|
| DAC 0<br>Preload :<br>0 | DAC 1<br>Preload : | DAC 2<br>Preload : | DAC 3<br>Preload : | DAC 4<br>Preload : | DAC 5<br>Preload :<br>0 |
|                         |                    |                    | Cancel             |                    | 0K                      |

圖 4-9.3

(3)Set ENCoder Trigger DAC Source (如圖 4-9.4 所示)

選擇 ENCoder 任一組之比較器中斷輸出為 DAC 的自動輸出電壓值之觸發源。

ENC 0~ENC 6: ENCoder 第 0 組至第6 組之比較器中斷功能輸入,使用 此功能時請將設定 4.4(5)之 Comparator 中斷功能選取。

| ENC Trigger Settin | g     |       |        |       | ×     |
|--------------------|-------|-------|--------|-------|-------|
|                    | DAC 1 | DAC 2 | CDAC 3 |       | DAC 5 |
| ENC 0              | ENC 0 | ENC 0 | ENC 0  | ENC 0 | ENC 0 |
| ENC 1              | ENC 1 | ENC 1 | ENC 1  | ENC 1 | ENC 1 |
| 🗆 ENC 2            | ENC 2 | ENC 2 | ENC 2  | ENC 2 | ENC 2 |
| ENC 3              | ENC 3 | ENC 3 | ENC 3  | ENC 3 | ENC 3 |
| ENC 4              | ENC 4 | ENC 4 | ENC 4  | ENC 4 | ENC 4 |
| ENC 5              | ENC 5 | ENC 5 | ENC 5  | ENC 5 | ENC 5 |
|                    |       |       | Cancel |       | ок    |

圖 4-9.4

(4)Set ADC Trigger DAC Source (如圖 4-9.5 所示)

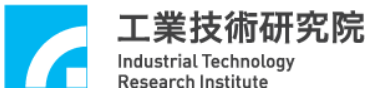

EPCIO Series 驅動函式庫整合測試環境使用手冊 for WINDOWS

選擇 ADC 0~ADC 7 任一組之比較器中斷輸出為 DAC 的自動輸出電壓值 之觸發源。

ADC 0~ADC 7: ADC 第 0 組至第 7 組之比較器中斷功能輸入,使用此功能時請設定 4.10(2)之 Interrupt Control 中斷功能為開啟。

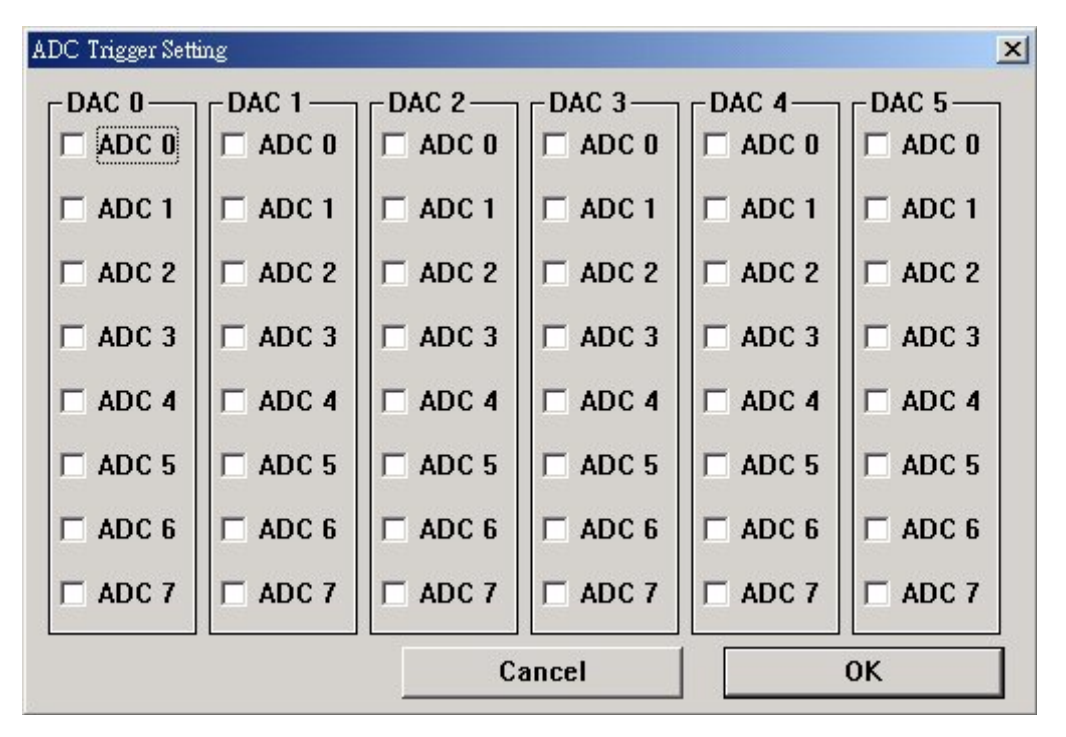

圖 4-9.5

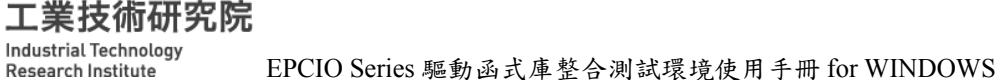

(5)Set LIO Trigger DAC Source (如圖 4-9.6 所示)

選擇 LDI 前 4 點及 DFI 前 4 點之任一點之中斷功能為 DAC 的自動輸出電 壓值之觸發源。

LI0~LI3:LDI第0點至第3點之中斷功能輸入,使用此功能時請設定 4.6(4)之 Trigger 中斷功能為 Yes。

DI 0~DI 3: DFI 第 0 點至第 3 點之中斷功能輸入,使用此功能時請設定 4.6(4)之 Trigger 中斷功能為 Yes。

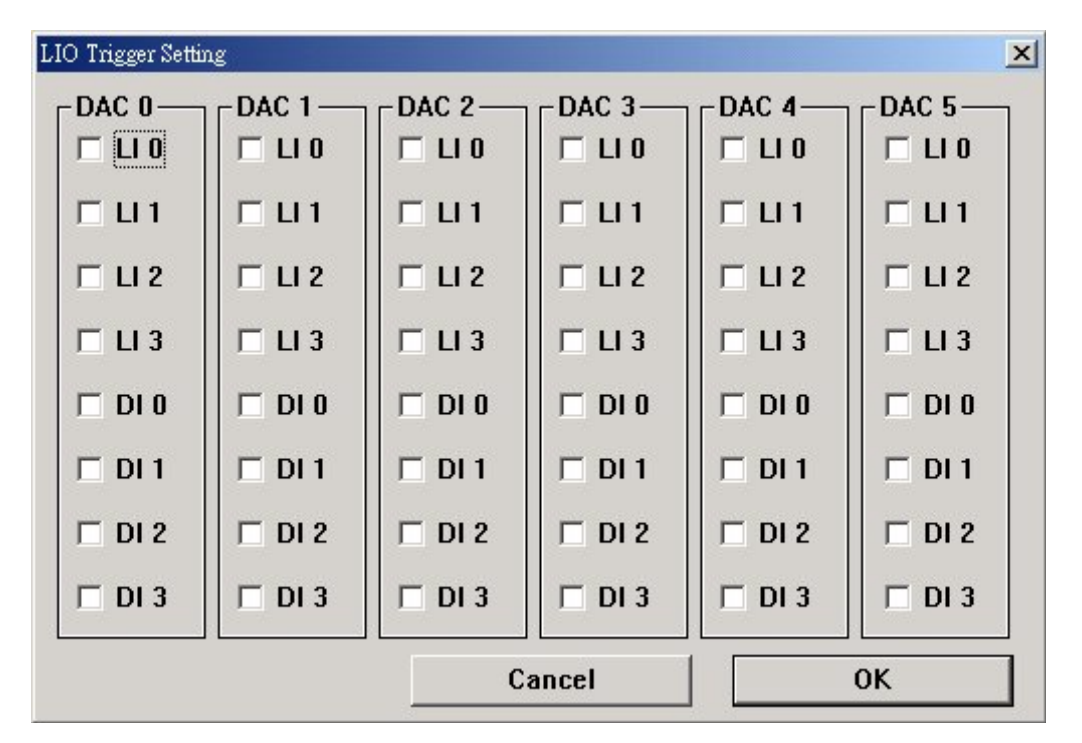

圖 4-9.6

Research Institute

(6)Set RIO Trigger DAC Source (如圖 4-9.7 所示)

選擇 RIO 第0組(set)之第0個(slave)前4點及 RIO 第1組(set)之第0個(slave) 前4點之任一點中斷功能為 DAC 的自動輸出電壓值之觸發源。

R 00~R 03: RIO 第 0 組(set)之第0個(slave)輸入點中斷功能輸入,使用 此功能時請設定 4.7(3)之 Interrupt 中斷功能為 Yes。

R 10~R 13: RIO 第 1 組(set)之第0個(slave)輸入點中斷功能輸入,使用 此功能時請設定 4.8(3)之 Interrupt 中斷功能為 Yes。

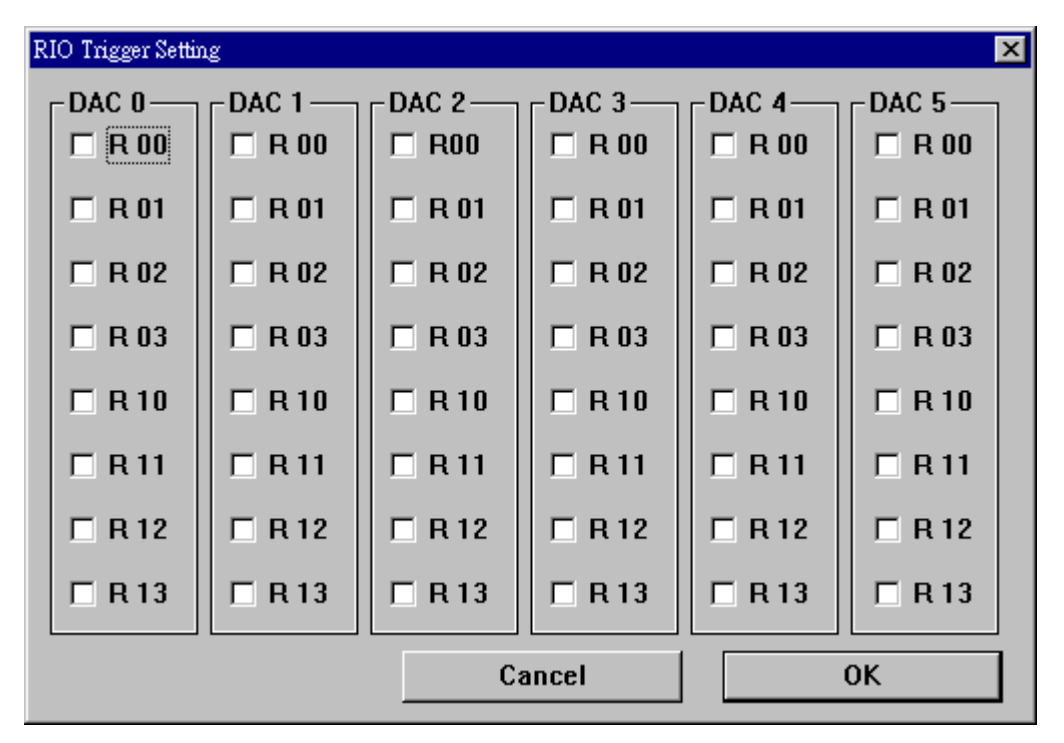

圖 4-9.7

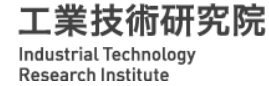

(7)Set DAC Source Selection(如圖 4-9.8 所示)

Trigger: 當欲使用(2)、(3)、(4)、(5)及(6)節所述之自動輸出 DAC 電壓值 時,應選取 Trigger。

Source:當選擇 Source為 DAC 時,輸出命令由軟體直接規劃。當選擇 Source 為 PCL 時,輸出命令由硬體閉迴路(PCL)自動產生。(請參考 4.5 各節說明) 注意,DAC 自動輸出功能僅當 Source 選擇 DAC 時有效。

| Source Setting                    |                                       |                                       |                                       |                                       | ×                          |
|-----------------------------------|---------------------------------------|---------------------------------------|---------------------------------------|---------------------------------------|----------------------------|
| DAC 0<br>Source :<br>DAC •<br>DAC | DAC 1<br>Source :<br>DAC •<br>Trigger | DAC 2<br>Source :<br>DAC •<br>Trigger | DAC 3<br>Source :<br>DAC •<br>Trigger | DAC 4<br>Source :<br>DAC •<br>Trigger | DAC 5<br>Source :<br>DAC • |
|                                   |                                       |                                       | Cance                                 | el                                    | 0К                         |

圖 4-9.8

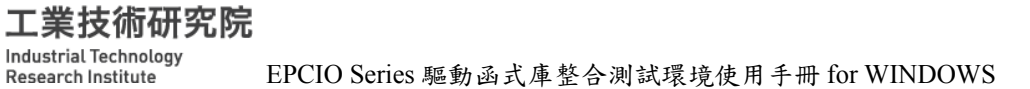

(8)Set DAC Clock Divider(如圖 4-9.9 所示)

設定 DAC 傳輸時脈除頻值,當 Clock Divider 為 N 時, DAC 傳輸時脈可 由以下公式(12)求得

$$Period of DAC \ Clock = 4(N+1) \ / \ System \ Clock$$
(12)

而此時 DAC 的資料更新時間如公式(13)所示

$$DAC Data Update Time = 20 \times Period of DAC Clock$$
(13)

| .C Setting<br>Preload E | NC Trig.    | ADC Trig. | LIO Trig. | RIO Trig. | Source    |      |
|-------------------------|-------------|-----------|-----------|-----------|-----------|------|
|                         | DACO        | DAC1      | DAC2      | DAC3      | DAC4      | DAC5 |
| Preload                 | 0.          | 0.        | 0.        | 0.        | 0.        | 0.   |
|                         |             |           |           |           |           |      |
|                         |             |           |           |           |           |      |
|                         |             |           |           |           |           |      |
|                         |             |           |           |           |           |      |
|                         |             |           |           |           |           |      |
|                         |             |           |           |           |           |      |
|                         |             |           |           |           |           |      |
| Clock Di                | vider :  10 | )         |           | ₽ E       | nable DAC |      |
| Set                     | tting       |           | (         | Cancel    |           | ОК   |

圖 4-9.9

(9)Set DAC Enable(如圖 4-9.9 所示)

啟動 DAC 輸出功能則選取 Enable DAC。

, EPCIO Series 驅動函式庫整合測試環境使用手冊 for WINDOWS

## 4.10 ADC主功能選項

Research Institute

(1)Set ADC Preload Value

工業技術研究院

可預先 preload 一個比較值以供 ADC 比較器之用,並可設定當比較條件 成立時發出中斷通知 CPU, 每 CH 都有一個比較器,每個比較器都可設 定產生中斷,詳細說明如下:

- ADC 比較器運作說明:
  - A、比較器先遮蔽(MASK)ADC 電壓讀取值之最後1個,2個或3個 BITS 後形成遮蔽值(即將 ADC 電壓讀取值最後1個,2個或3個 視為0之後形成遮蔽值),再將遮蔽值與預設值(preload value)進行 比較,其比較後之結果是以中斷方式通知 CPU,而比較方式參考 下面之說明。
  - 註1:當 ADC 電壓讀取值更新之後,遮蔽值亦隨之更新。
  - 註 2:遮蔽之 bit 數亦可設為 0,其意義為無遮蔽狀態,即遮蔽值等於 ADC 原始電壓讀取值。
  - B、比較方式:可選擇下列三種比較方式來觸發中斷
  - (1) 當遮蔽值從小於預設值變成大於或等於預設值之瞬間。
  - (2) 當遮蔽值從大於預設值變成小於或等於預設值之瞬間。
  - (3) 上列兩種情況皆可觸發中斷。
- ADC 比較器軟體操作
  - A、預設比較值
    - →進入 ADC 主功能選項—Preload 選項設定預設比較值,設定方式 説明如下:(參考圖 4.37)
    - (1)當 ADC 輸入電壓模式為 Unipolar mode 時,則比較值設定範圍為 0V~20V。
    - (2)當 ADC 輸入電壓模式 Bipolar mode 時,則比較值設定範圍為 -10V~10V。

- B、設定觸發比較中斷
  - →進入 ADC 主功能選項—Trigger Control,設定各 CH 是否要觸發比較中斷及比較方式,而比較中斷設定視窗之參數說明如下:(參考圖 4-10.1)
  - (1) None:即未設定比較中斷。
  - (2) L2GE(lower to greater or equal):當遮蔽值從小於預設值變成大於 或等於預設值。
  - (3) GE2L(greater to equal or lower):當遮蔽值從大於預設值變成小於 或等於預設值。
  - (4) L2GE&GE2L:上列兩種情況皆可觸發中斷。
- C、設定 MASK 值
  - →進入 ADC 主功能選項—Mode Select 之 Compare Mask 項設定遮 蔽值(參考圖 4-10.1)。
- D、啟動 ADC

→進入 ADC 主功能選項—ADC X 中的 Enable (即該 CH 設定 enable),另外亦必須選取 ADC Enable (參考圖 4-10.1)。

E、執行

→按 Run 即可。

| ADC Setting |                                |            |                 |
|-------------|--------------------------------|------------|-----------------|
| ADC 0       |                                |            | Mode Setting    |
| Preload : 0 | Trig. Control : None 🚽 Bipolor | ✓ I Enable | Mode :          |
| ADC 1       |                                |            | Free 🗸          |
| Preload : 0 | Trig. Control : None 🗾 Bipolor |            | Compare Mask :  |
| ADC 2       |                                |            | No Mask 🗾       |
| Preload : 0 | Trig. Control : None 🗾 Bipolor |            | Select Single : |
| ADC 3       |                                |            | 0 🗸             |
| Preload : 0 | Trig. Control : None 💌 Bipolor | ▪ 🔽 Enable | Select Tag :    |
| ADC 4       |                                |            |                 |
| Preload : 0 | Trig. Control : None 🗾 Bipolor | 🔹 🗹 Enable |                 |
| _ADC 5      |                                |            | □ One Finish    |
| Preload : 0 | Trig. Control : None 🗾 Bipolor | 🔹 🔽 Enable | 🗖 Tag Finish    |
| ADC 6       |                                |            |                 |
| Preload : 0 | Trig. Control : None 🗾 Bipolor | ▼ I Enable | Clock Divider : |
| ADC 7       |                                |            | 50              |
| Preload : 0 | Trig. Control : None 🗾 Bipolor | 🔹 🔽 Enable | Enable ADC      |
|             |                                | Cancel     | ОК              |

圖 4-10.1

(2)Set ADC Interrupt(如圖 4-10.1 所示)

工業技術研究院

ADC 除了比較值觸發中斷外,另外可設定之中斷發生源如下:

- ■轉換完成中斷:1個 當有一個 ADC 輸入點完成轉換時,可設定向系統產生中斷
   →進入 ADC 主功能選項-選取 Triggert 之 One Finish 即可。
- 標籤輸入轉換完成中斷:1個 可設定某一個輸入 CH 為'標籤'(Tag)輸入,當該輸入每完成轉換時, 可設定向系統產生中斷。
  - →進入 ADC 主功能選項—Select Tag 項,選定 0~7 一個 CH 為作 Tag CH(參考圖 4.37)。
  - →進入 ADC 主功能選項-選取 Trigger 之 Tag Finish 即可。

(3)Set Mode Selection

參考本節附圖,其中 Select Single 參考本節, Select Tag 參考 4.10(2)節, Free/Single 參考本節, Compare Mask 參考 4.10(1)節, Select Single 及 Free/Single 使用時機說明如下:

ADC 電壓輸入讀取可分為以下兩種:

- SINGLE RUN 模式:
- A:八組 A/D 轉換只會 ENABLE 其中一組(需指定),其他關閉,且完成 轉換一次之後便不再進行轉換。
- B: 資料轉換時間(含資料傳輸時間)=(1 /Serial\_Clock) X 20
- 註: Serial Clock 請參考 4.10(5)
- C: SINGLE RUN 模式軟體設定
- (1)選定 Single

→進入 ADC 主功能選項—Mode Select 之 Free/Single 項選定 Single。
 (2)選定一組 CH

- →進入 ADC 主功能選項—Mode Select 之 Select Single 項,選定一個 0~7 CH。
- (3) 啟動 ADC
  - →進入 ADC 主功能選項一將前項已選定之 CH Enable 為選取 ADC X 的 Enable,另外亦必須選取 Enable ADC (參考圖 4.38)。
- (4)必要時可調整 Data Update Time
  - →進入ADC主功能選項—Clock Divider 設定 Serial Clock 以調整 Data Update Time(參考圖 4.38)。
- (5)執行
  - →按 Run 即可

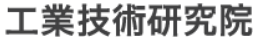

Industrial Technology Research Institute

■ FREE RUN 模式:

A:八組 A/D 轉換中可 ENABLE 其中數組(需指定),其他關閉,而且轉 換只會在已經啟動組數中輪替。

B: Data Update Time (含資料傳輸時間)

= (1 / Serial Clock) × 20 × (ENABLE 之組數)

C:FREE RUN 模式軟體設定

(1)選定 Free

→進入 ADC 主功能選項—Mode Select 之 Free/Single 項選定 Free 。
(2)啟動 ADC

→進入 ADC 主功能選項-將前項已選定之 CH Enable 為選取 ADC X 的 Enable,另外亦必須選取 Enable ADC (參考圖 4-10.2)。

(3)必要時可調整 Data Update Time

→進入 ADC 主功能選項—Clock Divider 設定適當值以調整 Data Update Time(參考圖 4-10.2)。

(4)執行

→按 Run 即可。

| ADC Setting |                      |                       |            |                 |
|-------------|----------------------|-----------------------|------------|-----------------|
| ADC 0       |                      |                       | 3          | Mode Setting    |
| Preload : 0 | Trig. Control : None | Bipolor               | 🔹 🔽 Enable | Mode :          |
|             |                      | Bipolor               |            | Free -          |
| Preload : 0 | Trig. Control : None | - Unipolor<br>Bipolor | ▼ Enable   | Compare Mask :  |
| ADC 2       |                      |                       |            | No Mask 🗾       |
| Preload : 0 | Trig. Control : None | Bipolor               | ▼ 🔽 Enable | Select Single : |
| - 4DC 3-    |                      |                       |            | 0 🔹             |
| Preload : 0 | Trig. Control : None | Bipolor               | ▼ 🔽 Enable | Select Tag :    |
| ADC 4       |                      |                       |            |                 |
| Preload : 0 | Trig. Control : None | Bipolor               | ▼ 🔽 Enable |                 |
| _ ADC 5     |                      |                       |            | C One Finish    |
| Preload : 0 | Trig. Control : None | Bipolor               | 🔹 🔽 Enable | Tag Finish      |
| ADC 6       |                      |                       |            | J               |
| Preload : 0 | Trig. Control : None | - Bipolor             | ▼ 🔽 Enable | Clock Divider : |
| ADC 7       |                      |                       |            | 50              |
| Preload : 0 | Trig. Control : None | Bipolor               | ▼ 🔽 Enable | ☑ Enable ADC    |
|             |                      |                       | Cancel     | ОК              |

圖 4-10.2

(4)Set Bipolar/Unipolar mode (如圖 4-10.2 所示)

ADC 電壓輸入範圍有兩種:

業技術研究院

Bipolar mode : -10V~10V

Unipolar mode :  $0V \sim 20V$ 

說明:請根據輸入電壓範圍選定一個 MODE 分別指定給硬體電路板及軟體,硬體部份設定請參考 EPCIO-601, EPCIO-602, EPCIO-400 使用手冊,軟體部份如下:

→進入 ADC 主功能選項—Bi/Unipolar 選擇一個 MODE

(註:當使用 ADC 之任一功能,本項都要設定,且八個 CH 都要選同一 種模式)

(5)Set ADC Clock Divider(如圖 4.38 所示)

即設定 ADC 串列通訊速率(Serial Clock),當使用 ADC 之任一功能,本項 都要設定,設定時請進入 ADC 主功能選項—Clock Divider 設定一個數值 N,而N與 Serial Clock 關係如下:

Serial Clock = system clock / 4(N+1) ,  $N=0\sim255$  (default N=0) (14)

另外設定 Serial Clock 可以改變 ADC Single Run 資料轉換時間及 Free Run 模式之 Data Update Time(參考 4.10(3)節)。

(6)Set Start/Stop ADC(如圖 4-10.2 所示)

- Enable ADC 為 ADC 總關開,當未選取 Enable ADC 時,全部 ADC 之功 能將關閉而無法使用。
- 2、若要啟動某些 CH 之 ADC 轉換功能時,除了要將 ADC X 中的 Enable 選取外,也需將 Enable ADC 選取。
- 3、當使用 ADC 之任一功能,本項都要設定。